## THARO

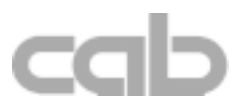

# Gemini 2

## Thermal / Thermal Transfer Windows Label Printer

## **Operator's Manual**

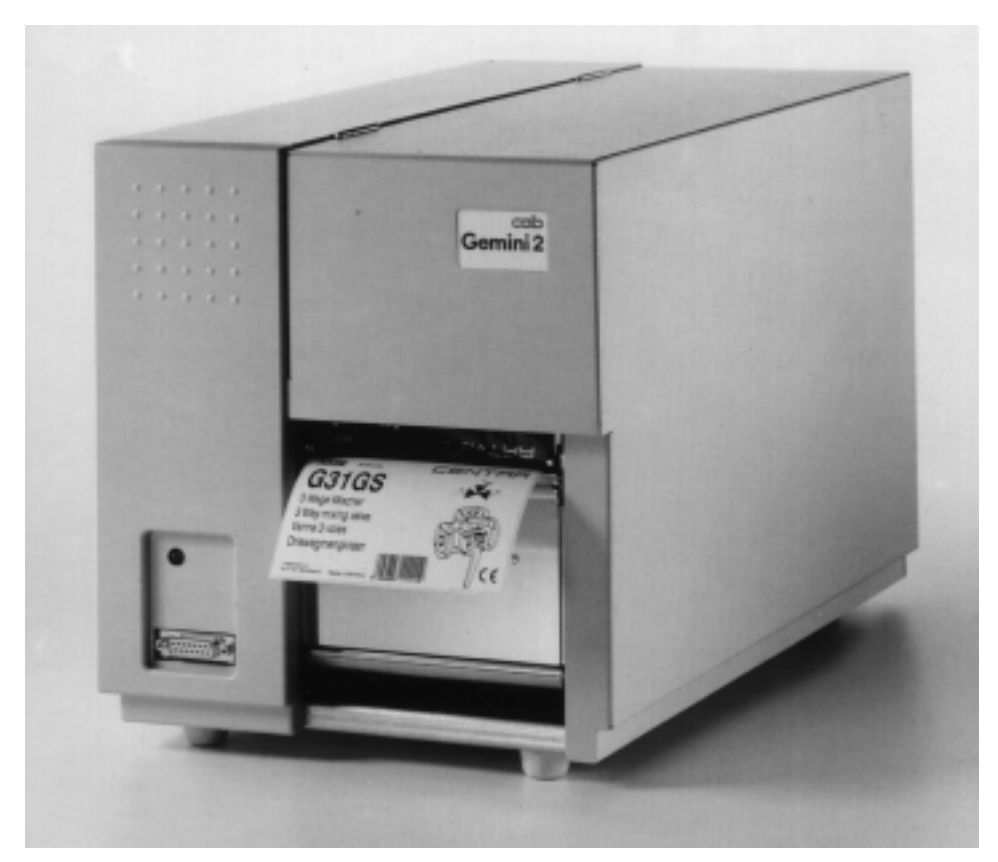

Edition 8/00

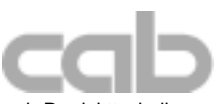

cab-Produkttechnik Gesellschaft für Computer- und Automations-Bausteine mbH & Co KG Postfach 19 04 D-76 Wilhelm-Schickard-Neu-Str. 14 D-76 Telefon 0721 / 66 26-0 Telefax 0721 / 66 26-249 http://www.cabgmbh.com e-mail: cab\_GmbH@compuserve.com

D-76007 Karlsruhe D-76131 Karlsruhe

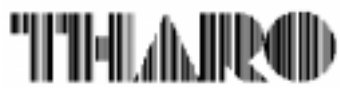

Tharo Systems, Inc. 2866 Nationwide Parkway P.O. Box 798 Brunswick, OH 44212-0798 Web : http://www.tharo.com/tharo/ E-mail: tharo@tharo.com Tel. : + 1 330-273-4408 Fax: + 1 330-225-0099

copyright by cab / 900 8092 / K35 / 1 Technische Änderungen vorbehalten In accordance with our policy of continual product improvement, we reserve the right to alter specifications without notice Données technique modifiables sans prévais

# Gemini 2 Thermal Transfer Printer **Operator's Manual** All rights reserved, including those of the translation No part of this manual nor any translation may be reproduced or transmitted in any form

No part of this manual nor any translation may be reproduced or transmitted in any form or by any means, for any purpose other than the purchaser's personal use, without the express written permission of cab - Produkttechnik GmbH Karlsruhe.

Edition 8/00 Printed in Germany

## **Table of Contents**

| 1. Introduction<br>Introducing the Gemini 2 Windows Barcode Printer<br>Agency Compliance and Approvals<br>Technical Specifications<br>Optional Features      | <b> 6</b><br>7<br>8<br>10 |
|----------------------------------------------------------------------------------------------------|---------------------------|
| 2. General Safety Regulations                                                                                                    | 11                        |
| 3. Unpacking and Delivery Contents                                                                                                    | 11                        |
| 4. Printer Component Location                                                                                                    | 12                        |
| 5. Connecting the Printer<br>Connection to a Computer<br>Connection to Power Supply                                                                          | <b>17</b><br>17<br>17     |
| 6. Media Loading<br>Loading Labels<br>Ribbon Loading                                                                                                    | <b>18</b><br>18<br>20     |
| 7. Adjustments Concerning the Labels<br>Adjustment of the Label Edge Sensor<br>Adjustment of the Printhead Support<br>Adjustment of the Transfer Ribbon Feed | <b>21</b><br>22<br>23     |
| 8. Options<br>External Rewinder<br>Cutter Assembly                                                                                                    | <b>25</b><br>25<br>30     |
| Present Sensor                                                                                                    | 36                        |

| 10. Error Messages                 |    |
|------------------------------------|----|
| 11 Maintenance / Cleaning          | 47 |
| General Cleaning                   |    |
| Cleaning the Media Feed Roller     |    |
| Cleaning the Thermal Printhead     |    |
| 12. Printhead Horizontal Alignment | 49 |
| 13. Troubleshooting                | 51 |
| Index                              |    |
| EC-Conformity Declaration          |    |

#### Trademarks

 $\textit{Centronics} \ \ensuremath{\mathbb{B}}$  is a registered trademark of Centronics Data Computer Corporation.

Microsoft ® is a registered trademark of Microsoft Corporation.

*TrueType* <sup>™</sup> is a registered trademark of Apple Computer, Inc.

Easylabel ® is a registered trademark of Tharo Systems, Inc.

## 1 Introduction

#### Introducing the Gemini 2 Windows Barcode Printer

The **Gemini 2** is an innovative printer designed to work only in a Windows<sup>™</sup> environment. Instead of buttons on a printer's front panel, printer configuration and control is provided by the Gemini Control Panel Application running under Windows. The **Gemini 2** driver allows printing from almost any Windows application, such as MS Word<sup>™</sup>, Write, WordPad, Access® and Visual Basic<sup>™</sup>, as well as Lotus® Approach®, Paradox® and dBASE® among others. Bar code labels can be created with existing Windows applications using the special barcode fonts built into the driver, eliminating the need for special labeling software.

**Gemini 2** uses the true type fonts available with your Windows applications, and accepts all graphic types supported by Windows, resulting in exceptional flexibility in font and graphic choices. Fonts and graphics are downloaded as needed with the high-speed bi-directional Centronics interface, providing an exceptionally quick time to first label printing.

The **Gemini 2** is built to work only with Windows, and takes full advantage of Windows features. Its simple design requires a minimum of effort and expertise for loading and maintaining the printer. From configuration and setup to ongoing operation, use of the online Gemini Control Panel Application simplifies the operator's job. Extensive Online Help is provided covering all features and functions available within the Control Panel Application and Printer Setup. In addition, help topics covering 'Printing from Windows Applications' and 'Barcode and Symbology information' are included.

The **Gemini 2** standard device is manufactured without an internal rewind, but the internal rewind is available as an option, that can be installed very simply. The internal rewind can be used to rewind the label backing paper when using the printer in dispense mode or it may be used to rewind short runs in the printer. To rewind a full roll of labels the optional external rewind is required.

#### Agency Compliance and Approvals

Gemini 2 complies with the following safety regulations:

- CE : Conforms to the following guidelines: EC guideline for low voltage (73/23/EEC) EC guideline for machinery (89/392/EEC) EC guideline "electro-magnetic compatibility" (89/336/EEC) foll. 93/31/EEC
- FCC : Gemini 2 complies with Part 15 of FCC rules. Note: This equipment has been tested and found to comply with the limits for a Class A digital device, pursuant to Part 15 of the FCC Rules. These limits are designed to provide reasonable protection against harmful interference when the equipment is operated in a commercial environment. This equipment generates , uses, and can radiate radio frequency energy, and if not installed and used in accordance with the instructions in this manual, it may cause harmful interference to radio communications. Operation of this equipment in a residential area is likely to cause harmful interference in which case the user will be required to correct the interference at his own expense.

#### **Technical Specifications**

| Printing              |                                                                                                    |  |
|-----------------------|----------------------------------------------------------------------------------------------------|--|
| Туре:                 | Direct Thermal or Thermal Transfer                                                                                                    |  |
| Resolution:           | 203 dots per inch (dpi) = 8 dots/mm.                                                                                                    |  |
| Print Speed:          | 2" (50mm) - 4" (100mm) per second                                                                                                    |  |
| Maximum Print Width:  | 4.1" (104mm).                                                                                                    |  |
| Maximum Print Length: | 12" (305mm)                                                                                                    |  |
| Printed Images:       |                                                                                                    |  |
| Character Sets:       | All character sets supported by Microsoft Windows.                                                                                                    |  |
| Font Expansion:       | Dependent on font selected, as supported by Microsoft Windows.                                                                                                    |  |
| Bar Code Symbologies: | Barcode symbologies along with a variety of check<br>character options are provided as fonts in the Gemini 2<br>Driver. These include: Codabar, Code 128, Code 39,<br>Code 39-Mod 43, EAN13, EAN8, Interleaved 2 of 5,<br>Interleaved 2 of 5-Mod 10, MSI+10, PDF417, POSTNET,<br>UCC, UPC/EAN 2 digit Add On, UPC/EAN 5 dight Add<br>On, UPC-A, UPC-E0, UPC-E1, NW 7, QR, Datamatrix |  |
| Bar Code Density:     | Fixed choices are available which further define the font<br>being selected. Depending on the symbology, ratios<br>including 2:1, 3:1 and 5:2 may be selected. Also<br>dependent on the symbology, the bar width multipliers<br>range from 1 to 8.                                                                                                    |  |
| Graphics:             | All monochrome graphic types supported in Windows.                                                                                                    |  |
| Label Rotation:       | Portrait and Landscape, Reverse Portrait and Reverse Landscape with Flip Format option.                                                                                                    |  |
| <u>Media</u>          |                                                                                                    |  |
| Label Width:          | up to 4.5"(116mm)                                                                                                    |  |
| Label Length:         | .3" - 11.8" (6 - 300mm)                                                                                                    |  |
| Label Type:           | Roll-fed, die-cut or continuous labels, tags or tickets; most direct thermal or thermal transfer materials.                                                                                                    |  |
| Supply Roll:          | Up to 8" (200mm) diameter on 1.6" - 3" (40 - 75mm) cores.<br>Labels may be wound face-in or face-out on the roll.                                                                                                    |  |
| Label Material:       | Standard labels and Cardboard / Tags<br>Thickness: 0.0024" to 0.0098" (0.06mm to 0.25mm)<br>Direct Thermal, Thermal Transfer and various Synthetics<br>including: thermal transfer plaincoated papers, vinyl,<br>Mylar, metalized paper, non-woven fabric, fine woven                                                                                                    |  |

|                        | fabric, thermal visible light scannable paper, infrared scannable paper, thermal ticket/tag stock, thermally sensitive plastic stock.                                                                                                    |  |
|------------------------|----------------------------------------------------------------------------------------------------|--|
| Transfer Ribbon:       | Width up to 4.5" (114mm);                                                                                                    |  |
|                        | Length 1182' (360m);                                                                                                    |  |
|                        | Rolls up to 3" (75mm) diameter on 1" (25mm) cores.                                                                                                    |  |
| <u>Printer</u>         |                                                                                                    |  |
| Memory:                | Internal memory 256KB                                                                                                    |  |
| Interface:             | High-speed bi-directional Centronics Parallel                                                                                                    |  |
| Peripheral Connector:  | 15-pin Sub-D socket for cutter or present sensor                                                                                                    |  |
| Indicators/Switches:   | Power-on LED on front panel;<br>Power Switch on back of printer above Power Cord                                                                                                    |  |
| Physical               |                                                                                                    |  |
| Dimensions:            | Height: 10.6" (280mm)<br>Width: 9.8" (250mm)                                                                                                    |  |
|                        | Depth: 18" (432mm)                                                                                                    |  |
| Weight:                | 28.7 lbs (13Kg)                                                                                                    |  |
| <u>Electrical</u>      |                                                                                                    |  |
| Operating Voltage:     | Switchable between 115V / 60 Hz or 230V / 50 Hz                                                                                                    |  |
| Circuit Protection:    | 115VAC / 60Hz use 3.15 AT fuses;<br>230VAC / 50Hz use 1.6 AT fuses;                                                                                                    |  |
| <u>Environmental</u>   |                                                                                                    |  |
| Operating Temperature: | 50°F to 95°F (10°C to 35°C)                                                                                                    |  |
| Humidity:              | 30% to 85%.                                                                                                    |  |
| Other Features         |                                                                                                    |  |
| Status Indication:     | LED on front panel uses slow blink to indicate pause and<br>rapid blink to indicate error<br>Status provided through the on-screen Gemini Control<br>Panel application includes:<br>Number of labels left in printer<br>Out of labels / Out of ribbon<br>Printer state - paused or not paused<br>Demand Mode indication<br>Miscellaneous error messages |  |
| Sensors:               | "See-through" for die-cut labels; bottom reflective for<br>black stripe sensing; horizontally adjustable from .12" to<br>2.20" (3 - 56mm)<br>Ribbon-out sensor                                                                                                    |  |

#### **Optional Features**

#### Internal Rewinder

This option (including a rewind guide plate) offers to rewind small print jobs internally. The maximum rewind diameter greatly depends on the size of the remaining media roll.

The rewinder will be attached on the mounting plate of the printer with three screws.

For operation in the demand mode with the option "Present Sensor" the use of the internal rewinder is necessary too.

#### **External Media Rewinder**

For rewinding large print jobs, an external rewinder is available to handle an entire label roll. Please note, that for an external rewinder, the maximum size of the supply roll is limited to 8 in (200 mm) with a core diameter of 3 in (75 mm), or a supply roll may be up to 7.5 in (190 mm) with a core diameter of 1.6 in (40 mm).

The external rewinder is mechanically linked to the **Gemini 2** by an adapter plate, but works independently through its own power supply. Consequently, the rewinder requires its own separate outlet for operation.

#### **Cutter Assembly**

With the optional cutter unit, labels or continuous media (up to 180 g/sqm) may be cut immediately after printing.

The cutter is powered and controlled directly by the peripheral connector of the **Gemini 2**.

For cutter operation, the firmware of the **Gemini 2** will automatically backfeed the label, so that after cutting, the label roll will be repositioned for the print of the next label.

#### Present sensor (for Gemini 2 with installed internal rewinder)

This option allows for on-demand labelling. The present sensor consists of the tear-off plate and the sensor itself. The sensor, which is attached to the **Gemini 2** by the peripheral connector, indicates the presence of a label, and pauses the printing process until the label is removed.

## 2 General Safety Regulations

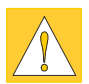

#### CAUTION !

The **Gemini 2** is built exclusively to print die-cut labels, continuous media, and similar materials as listed in the Technical Specifications.

- Connect the printer only to an outlet with the correct voltage.
   The Gemini 2 is configured for either a 115V or 230V power supply, which can be switched using the input voltage selector at the back of the printer.
   Connect only to a power outlet with a grounded contact.
- The printer must only be connected to devices which have extra low voltage.
- Power must be off before plugging in any accessory, connecting to a computer and before performing any maintenance on the printer.
- Do not expose the printer to any moisture, or use in damp or wet areas.
- The printer will operate with the cover open when necessary. This is not recommended, as it might allow debris to collect within the printer. If the printer must be operated with the cover open, extra care must be taken to avoid allowing hair, jewelry, clothing, etc. near the rotating parts.
- During the printing process the printhead will become hot. Use extra caution when touching the printhead.

### **3 Unpacking and Delivery Contents**

Please inspect the **Gemini 2's** packaging and contents immediately after receipt for possible damage during shipment. The Gemini is shipped in a styrofoam package and is enclosed in plastic to reduce the chance of moisture damage during shipment.

The supplied equippment of the Gemini 2 depends on the requested options. Compare the delivered accessories with your order.

#### NOTICE !

Please keep the original packaging in case the printer must be returned.

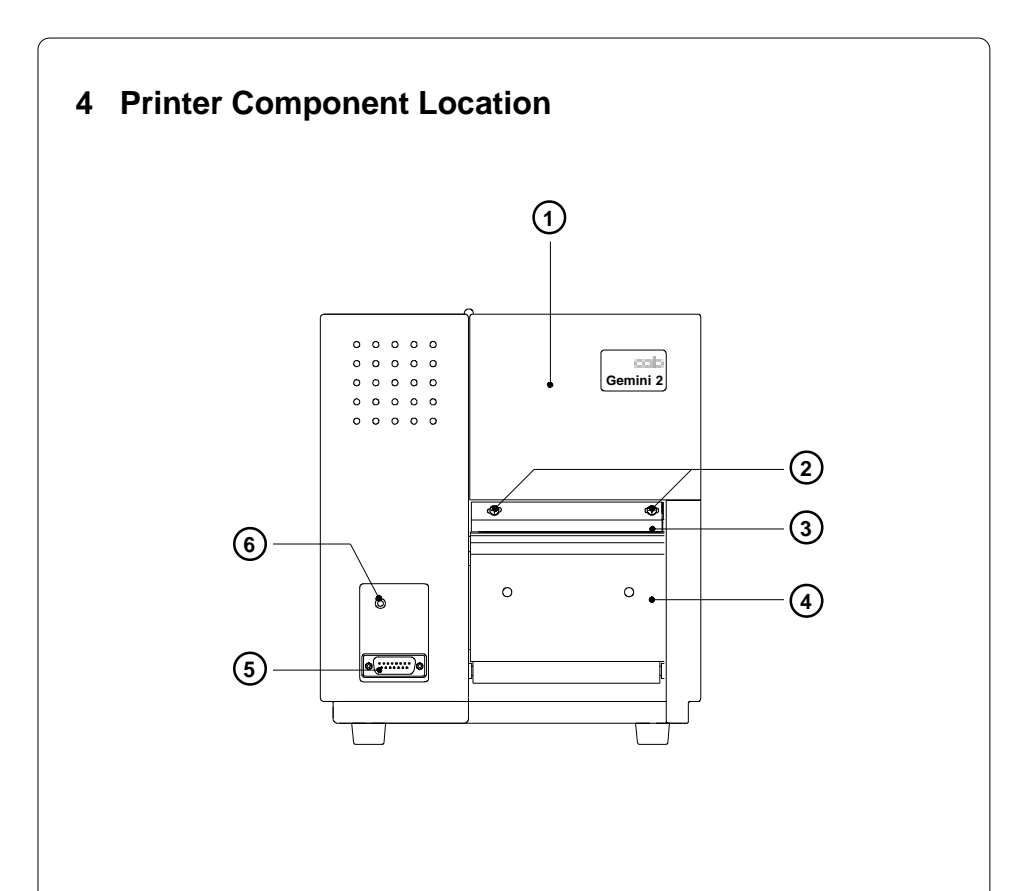

#### Figure 4a Front view

- 1 Cover
- 2 Ribbon shield screws
- 3 Ribbon shield
- 4 Tear-off plate
- 5 Peripheral port
- 6 Power LED

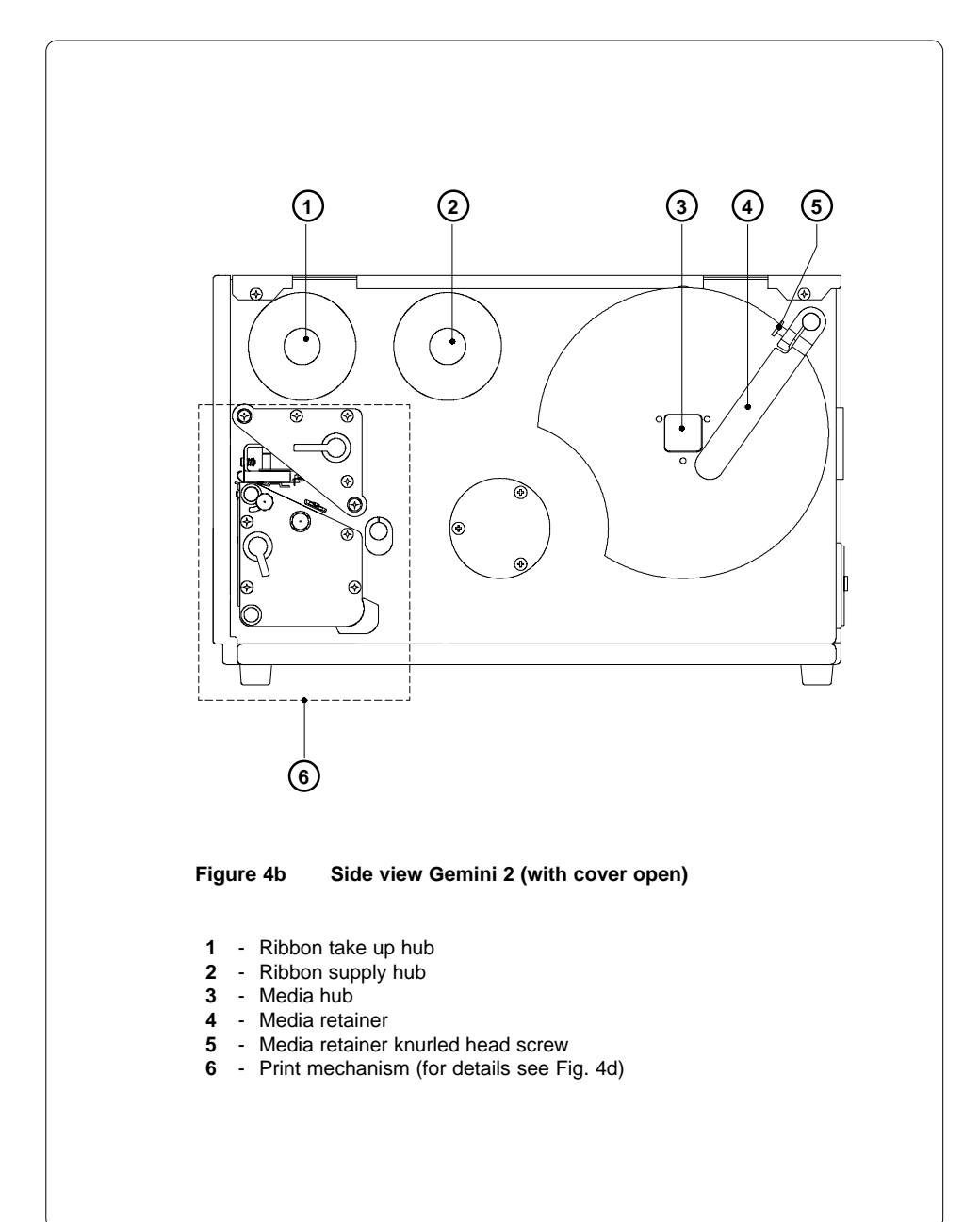

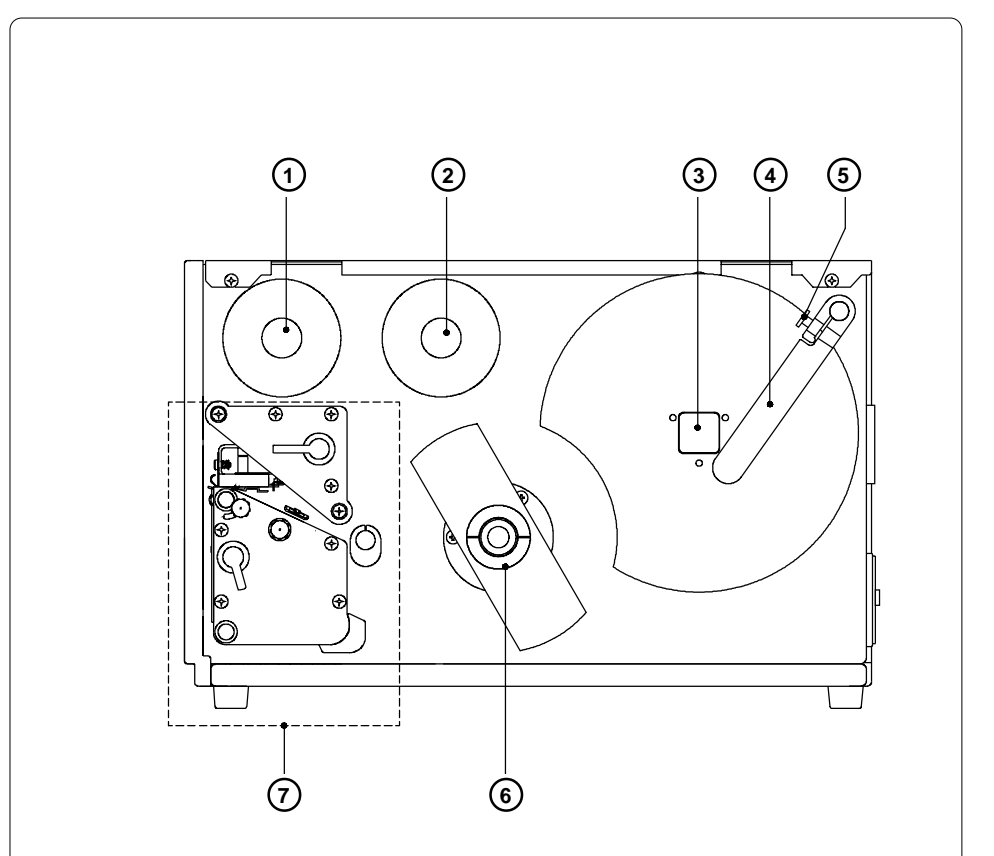

## Figure 4c Side view Gemini 2 with optional internal rewinder (with cover open)

- 1 Ribbon take up hub
- 2 Ribbon supply hub
- 3 Media hub
- 4 Media retainer
- 5 Media retainer knurled screw
- 6 Internal rewinder
- 7 Print mechanism (for details see Fig. 4d)

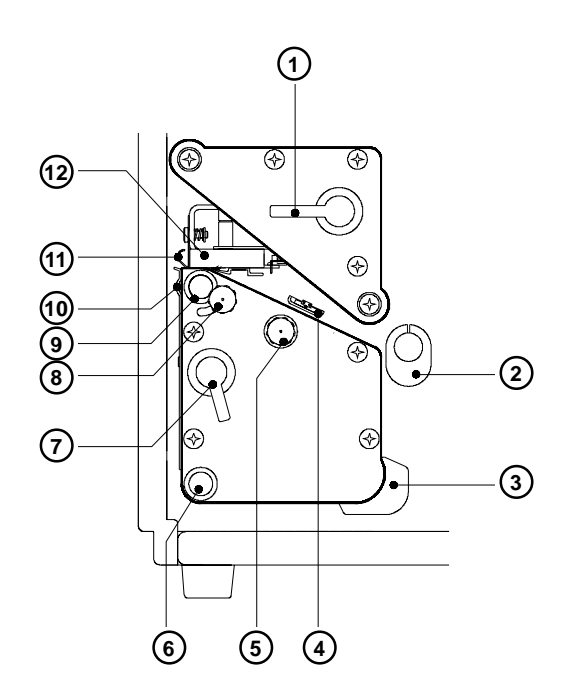

#### Figure 4d Detailed view of the print mechanism

- 1 Printhead lever
- 2 Media guide
- 3 Rewind media guide
- 4 Label edge sensor
- 5 Label sensor adjustment knob
- 6 Rewind assist roller
- 7 Accessory lock/ release lever
- 8 Printhead levelling adjustment screw
- 9 Media feed roller
- 10 Tear-off plate
- 11 Ribbon shield
- 12 Thermal printhead

cab - Produkttechnik GmbH & Co KG / Tharo Systems, Inc.

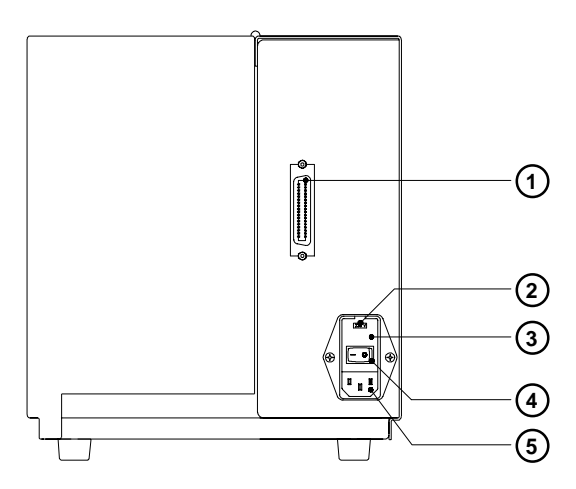

Figure 4e Back view

- 1 Parallel interface port
- 2 Input voltage selector / Fuse holder
- 3 Input voltage selector cover
- 4 Power switch
- 5 Power supply connector

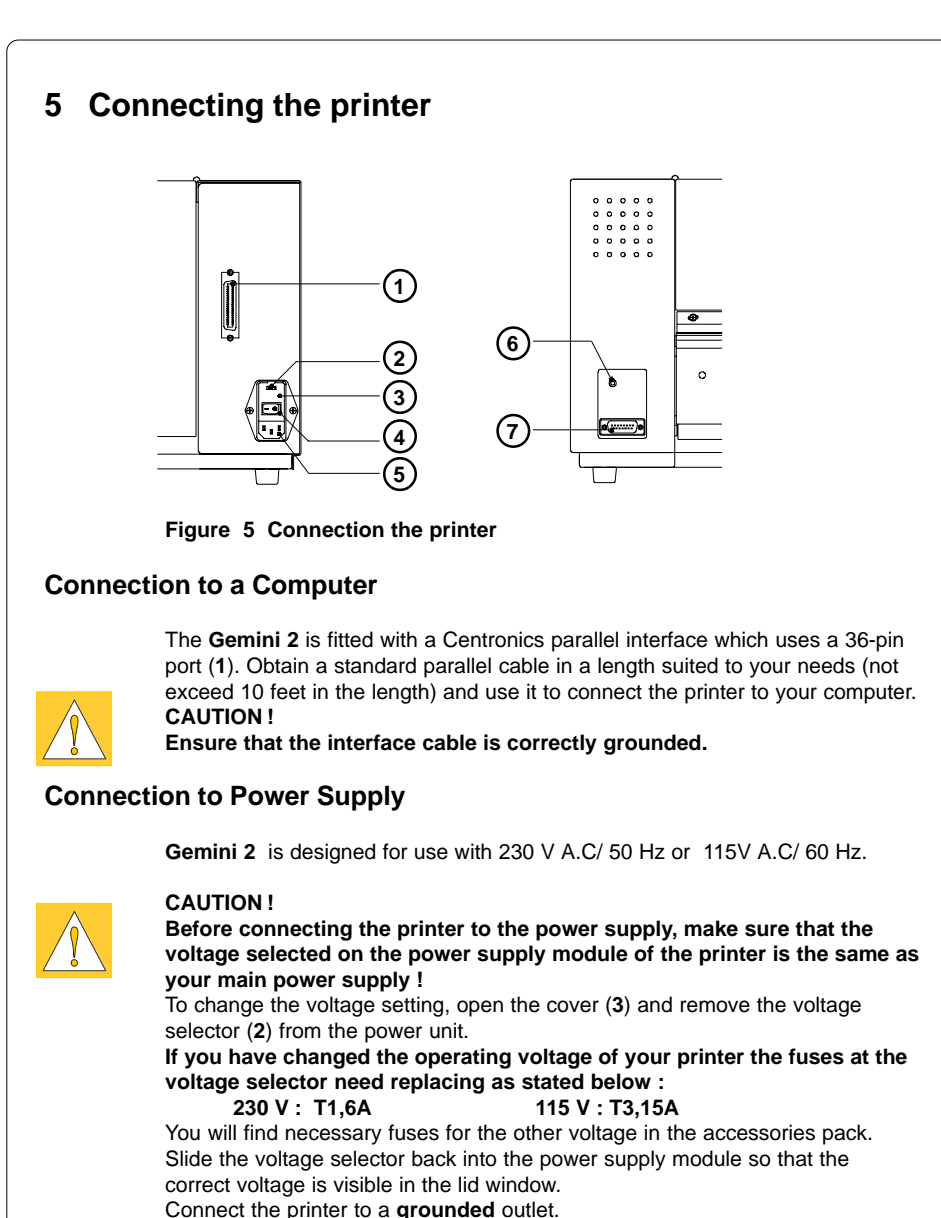

Switch the printer ON with the power switch (4). If the status LED (6) does not light up, check the fuses inserted in the power supply module.

## 6 Media Loading

#### Loading Labels

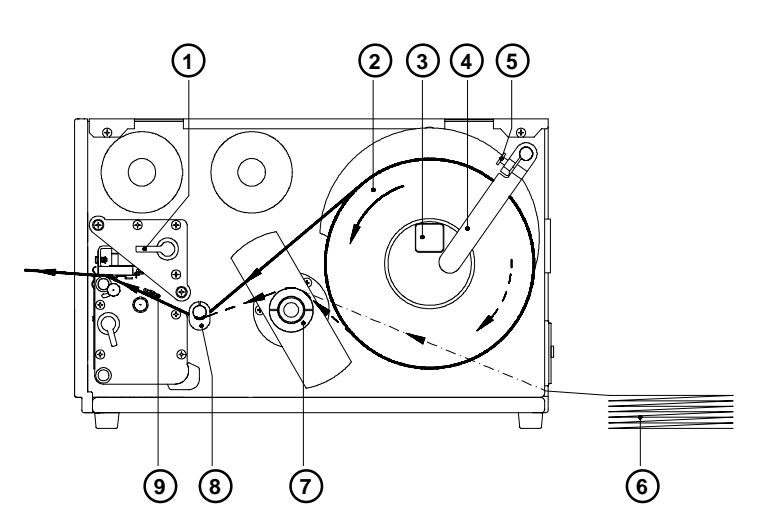

#### Figure 6a Loading Labels

- 1. Open the cover.
- 2. Raise the printhead by rotating the printhead lever (1) clockwise until it stops.
- Loosen the media retainer knurled screw (5) and swing the media retainer (4) backwards.
- 4. Place the media roll (2) onto the media hub (3) and slide it against the printer's center wall. The solid line is used for outside-rolled labels, the broken line for inside-rolled labels and the broken dotted line shows the media path for fanfold paper (6). If the optional internal rewinder has been installed, make sure the media is guided above the internal rewind hub (7) when you are loading the media.

- 5. Swing the media retainer (4) against the media hub and push it inwards until it rests against the side if the roll. Tighten the knurled screw (5).
- 6. Slide the media guide (8) outward, allowing enough clearance for the label stock's width when loaded.
- 7. Unroll a length of label stock from the media roll and feed it through as shown in Figure 6a.

#### NOTICE !

It is particulary important to ensure that the media strip slides properly beneath the arm of the adjustable photocell assembly (9).

- 8. Check the position of the media guide (8) and if necessary, slide the guide inward until it lightly touches the side of the media strip.
- 9. Lower the printhead by rotating the printhead lever (1) counter-clockwise until it stops.
- 10. Close the cover.

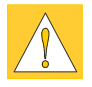

12

#### CAUTION !

If you do not use the printer for an extended period of time, raise the printhead to avoid possible flattening of the print roller.

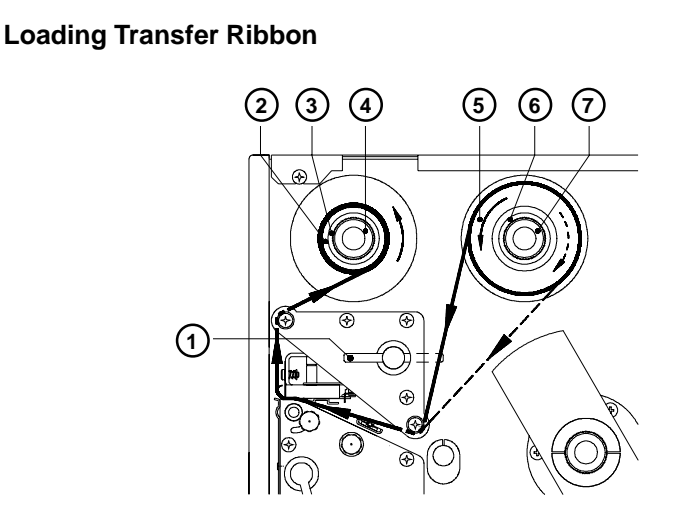

#### Figure 6b Loading Transfer Ribbon

- 1. Open the cover.
- 2. To lift the printhead, turn the printhead lever (1) clockwise until it stops.
- 3. Slide the roll of transfer ribbon (5) onto the ribbon supply hub (6) as far as possible.

#### NOTICE !

Pay attention to the side of the ribbon material which is coated with ink ! The inked side is generally the dull side. When the ribbon is inserted, the inked side must face the opposite side of the printhead ! In Figure 6 b, the solid line shows the path of inside wound ribbon, and

the broken line represents the path of outside wound ribbon.

- Turn the knurled knob (7) until offering resistance and so jam fast the transfer ribbon (5) at the ribbon supply hub (6).
- 5. Slide an empty cardboard core (2) onto the ribbon take up hub (3) and jam fast it by turning the knurled knob (4).
- 6. From the side, feed the transfer ribbon along the path as shown in Figure 6b, then attach it to the core (2) using adhesive tape or a label.
- 7. Turn take up counter-clockwise hub (3) in order to smooth and stretch the ribbon.
- 8. To lock the printhead, turn the lever (1) back counter-clockwise.
- 9. Close the cover.

ible. ! Intion to the side of the ribbon material which is coated wi d side is generally the dull side. When the ribbon is incor

Te

## 7 Adjustments Concerning the Labels

#### Adjustment of the Label Edge Sensor

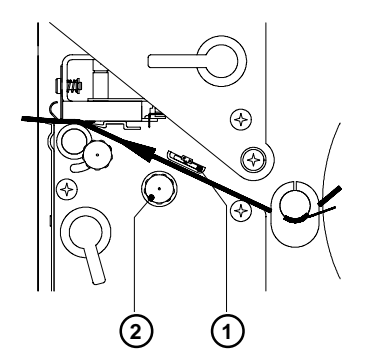

Figure 7a Adjustment of the Label Edge Sensor

To accommodate a variety of print jobs, the position of the label edge sensor (1) can be adjusted until it is at the proper sensing position. This setting is particularly useful when the labels to be printed are narrow, perforated, bear reflective markings, or are labels which are not square or rectangular in shape.

It is important to ensure that the sensor itself (the position if which is indicated by a notch in the sensor holder) is positioned so that the space between the labels can be recognized by the photo cell. In the case of labels which have an unconventional shape (ie. round or curved), the photo cell should be positioned at the leading edge of the label.

Adjustment of the sensor is performed using the knurled knob (2). By turning the knob clockwise the sensor moves outwards, and by turning the knob counter–clockwise the sensor moves inwards.

#### Adjustment of the Printhead Support

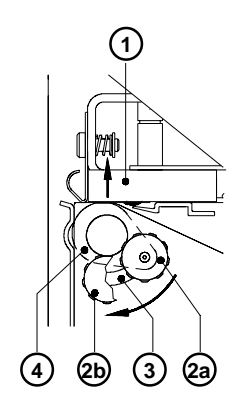

Figure 7b Adjustment of the Printhead Support

When printing narrow label stock (width less than 2.5" or 60 mm), it is possible that the printhead will come into direct contact with the drive roller. This will lead to premature wear on the printhead. In addition, the printhead will be at a slight angle to the label, and this uneven pressure may result in an inconsistent image density from one edge of the label to the other. To correct this problem, the printhead support (4) should be adjusted.

Adjust the printhead support as follows:

- 1. Loosen the locking screw (2).
- Move the locking screw (2) as required within the adjustment slot (3). This will cause the cam shaped printhead support (4) to rotate, in effect, providing a higher or lower base on which the printhead mounting (1) rests.
- 3. When using wide labels, start with a setting of "2a"; this places the printhead support at its' lowest position, providing the most complete contact of the printhead to the drive roller along the entire width. When using very narrow labels, a setting of "2b" is recommended; this places the printhead support at its' highest position, reducing contact of the printhead with the drive roller at the outside edge.

At the adjustment criterion, check the quality of the print image.

4. Retighten the locking screw (2).

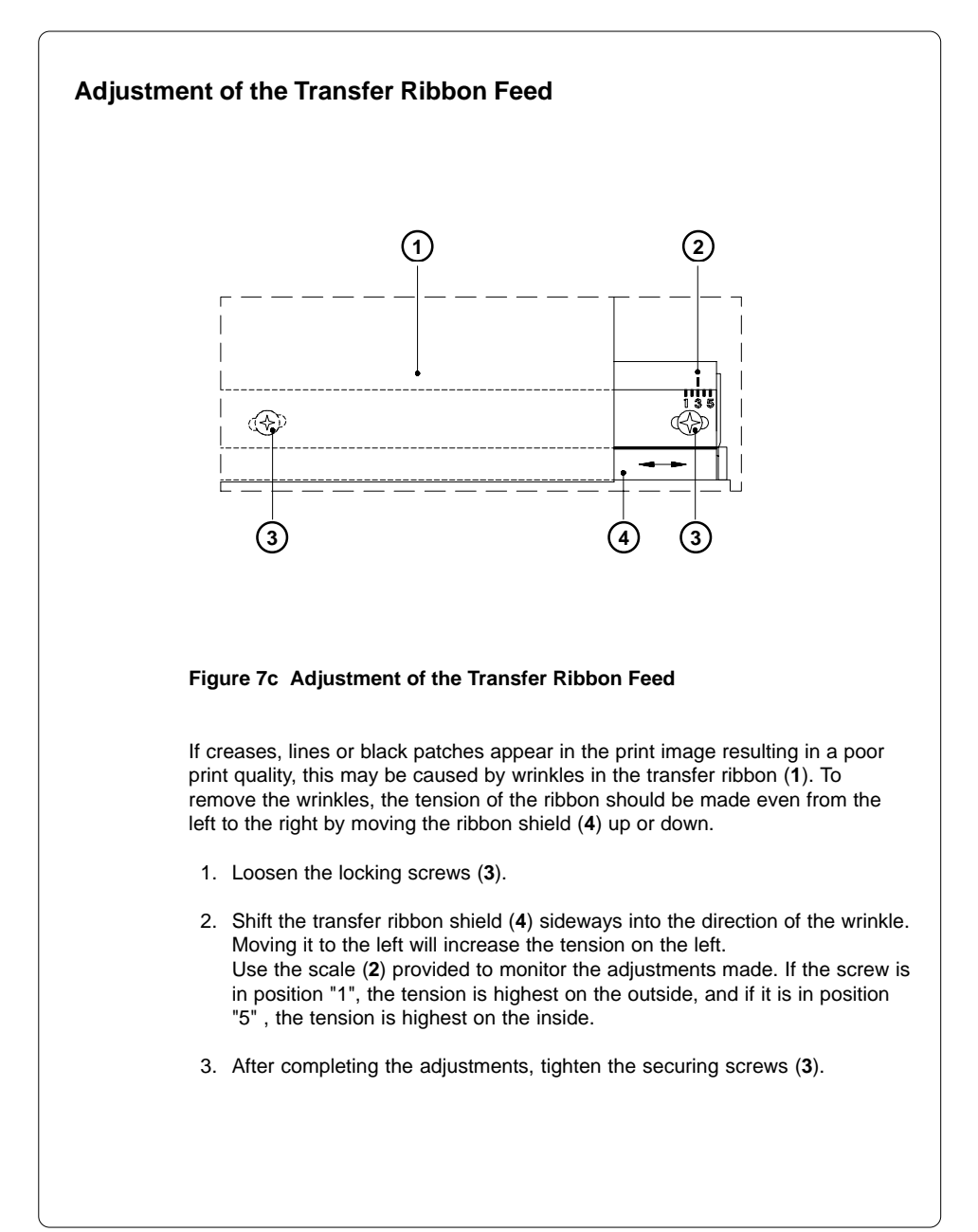

This page is intentionally left blank

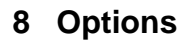

#### **External Rewinder**

To handle large printing jobs, an external rewinder is available which allows for complete rolls of labels to be rewound. The maximum size of the media supply roll is 8" (200mm) with a core diameter of 3" (75mm), or a roll of 7.5" (190mm) with a core diameter of 1.57" (40mm).

The rewinder requires its own power source and electrically independent from the printer.

#### **Package Contents**

NOTICE !

The rewinder is packed separately from the printer.

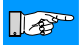

#### Be sure to preserve the original packaging for possible later shipping.

The following components are included in the package:

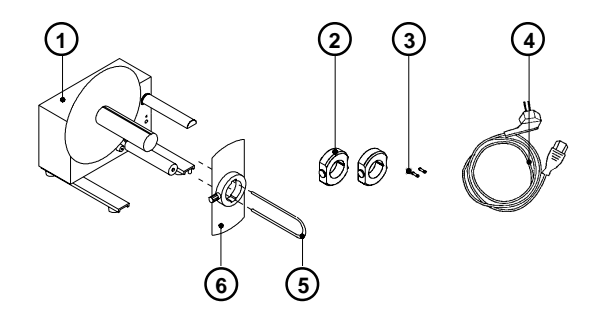

#### Figure 8a Packaged Components of the External Rewinder

- 1 Rewinder
- 2 2 Rewind Axle Adapters
- 3 2 x 1A Fuses (for use at 115V)
- 4 Power Cord
- 5 Clamp
- 6 Flange

#### **Safety Precautions**

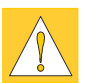

#### CAUTION !

The printer must be powered OFF before attempting to mount the Rewinder.

Keep loose articles away from the rotating axle! During operation, the rotating rewinder axle is openly accessible, and caution must be used to ensure that any loose, hanging jewelery, clothing, hair, and so on, is kept clear of the rotating rewinder axle.

Before connecting the rewinder to the power outlet, make sure the power module on the rewinder is set to the correct voltage.

#### Selecting the Method of Rewinding

The external rewinder allows rewinding of labels in both ways, inside and outside winding.

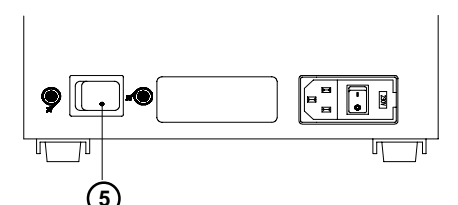

#### Figure 8b Selecting the method of rewinding

Set the switch (5) to the required method of rewinding :

- Rewind with labels on the outer side of the silicon liner

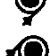

- Rewind with labels on the inner side of the silicon liner

#### Connecting the Rewinder to the Power Supply

The rewinderoperates with a supply voltage of 230V/ 50 Hz or 115V/ 60 Hz.

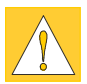

#### CAUTION !

Before connecting the rewinder to the power supply, make sure that the voltage selected on the power supply module is the same as your main power supply.

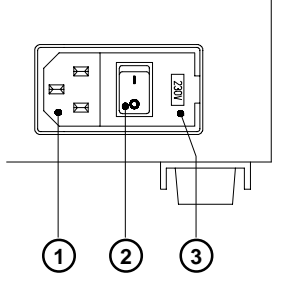

- 1 Power supply connector
- 2 Power switch
- **3** Voltage selector cover

#### Figure 8c Power supply module of the external rewinder

The current voltage setting of the power module is visible in the lid window (3).

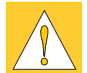

#### CAUTION !

When the voltage setting of the rewinder is altered, it is essential that the two fuses be changed accordingly.

For a setting of 115V., fuses rated 1 AT must be used. For a setting of 230V., fuses rated 500 mAT must be used. (Both types of fuses are shipped with the rewinder; one type is installed, and the other is with the rewinder accessories.)

To alter the voltage, open the cover (3) and remove the voltage selector. Replace the fuses as explained above. Slide the voltage selector back into the power supply module so that the correct voltage is visible in the lid window.

Connect the rewinder to a **grounded** outlet using the power cable supplied in the accessories package.

#### **Rewinding Directly onto the Rewind Axle**

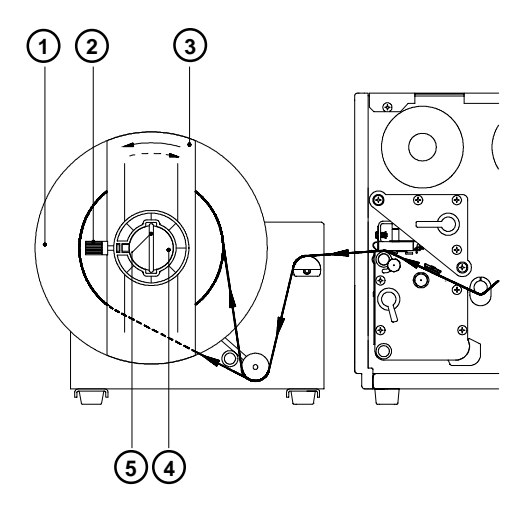

#### Figure 8d Rewinding directly onto the rewind axle

- 1. Align the rewinder in relation to the printer so that the label strip can run straigth and without hindrance from the printer to the rewinder.
- 2. Feed the label strip over the guide bar and under the roller onto the rewinder axle as shown in Figure 8d. Ensure that the label strip is flush to the disc (1).
- 3. Considering the required method of rewinding, secure the label strip to the rewinder axle (4) by sliding the clamp (5) over the label strip with the clamp set in the groove (the broken line shows inside rolled labels).
- 4. Slide the clamp (5) towards the disc (1) as far as possible.
- 5. Slide the flange (3) onto the rewind axle (4) so that it slightly touches the label strip. It must be possible for the label strip to move slightly between the disc (1) and flange (3).
- 6. Tighten knurled screw (2) in the flange (3).
- 7. Switch the rewinder power switch ON.

#### CAUTION !

When switched ON, the rewinder immediately begins rotating.

#### Rewinding onto 3" (75mm) Cardboard Rolls

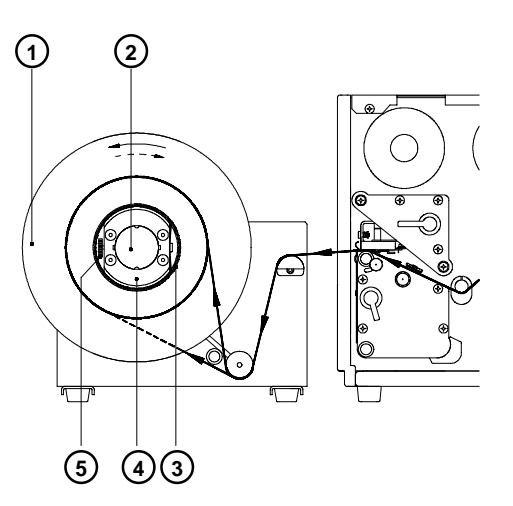

#### Figure 8e

## Rewinding onto 3" (75mm) cardboard rolls (view without flange)

- 1. Use a cardboard roll (3) which is about .04" (1mm) wider than the label strip.
- 2. Align the rewinder in relation to the printer so that the label strip can run straigth and without hindrance from the printer to the rewinder.
- 3. Mount the first axle adapter (4) onto the rewinder axle (2) and slide it up to the disc (1). Tighten the knurled screw (5).
- Mount the second adapter onto the rewinder axle (2). Slide it towards the first adapter until the clearance between the two adapters is a little less than the width of the cardboard roll (3). Tighten the knurled screw (5).
- 5. Slide the cardboard roll (3) over the two adapters (4) until it is touching the disc (1).
- 6. Feed the label strip over the guide bar and under the roller as shown in figure 8e up to the cardboard roll.
- 7. Using adhesive tape or a label, affix the end of the label strip to the cardboard roll (3). (The broken line shows inside rolled labels).
- 8. Ensure that the roll and label strip are flush to the disc (1)
- 9. Slide flange onto the rewind axle (2) until it stops at the cardboard. Tighten the knurled screw.
- 10. Switch the rewinder power switch ON.

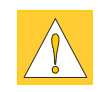

#### CAUTION !

When switched ON, the rewinder immediately begins rotating.

#### **Cutter Assembly**

With the optional cutter unit installed, labels or continuous media may be cut when desired. For cutter operation, the **Gemini 2** will extend the label for cutting based on specified displacements, then automatically backfeed the label, so that after making a cut, the label roll will be repositioned and ready for printing of the next label.

Control and power supply for the cutter is provided via a peripheral connection to the **Gemini 2**. The cutter is supplied packaged separately from the printer.

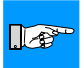

#### NOTICE !

Be sure to preserve the original packaging for possible later shipping!

#### Installing the Cutter

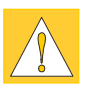

#### CAUTION !

Be sure to power-off the printer and disconnect from the power outlet before attempting to mount the cutter!

The cutter may only be used when mounted on the Gemini 2 ! Make sure the label stock or continuous media complies with the Gemini 2 media specifications as shown in the Technical Specifications.

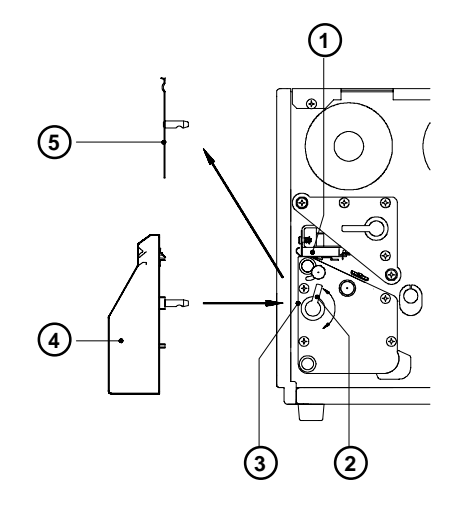

Figure 8f Mounting of the Cutter Assembly

The **Gemini 2** is delivered with the tear-off plate (5) installed. Before mounting the cutter, the tear-off plate has to be removed :

- 1. Switch the printer OFF.
- 2. Feed the label stock into the **Gemini 2** in such a way that the leading edge of the first label protrudes slightly past the printhead(1).
- 3. Rotate the accessory lock/release lever (2) counter-clockwise until it stops.
- 4. Remove the tear-off-plate (5) from the mounting holes (3).
- 5. While guiding the first label into the cutter slot, slide the cutter (4) into the mounting holes (3).
- 6. Rotate the accessory lock/release lever (2) clockwise until it stops.

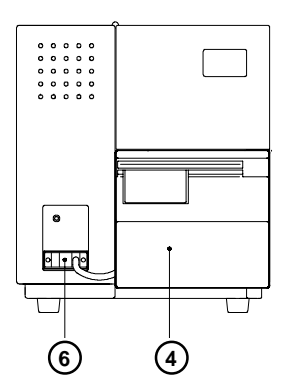

#### Figure 8g Electrical connection of the cutter assembly

- 7. Connect cutter cable (6) from the cutter (4) to the 15-pin peripheral port on the front of the **Gemini 2**.
- 8. Switch the **Gemini 2** ON. The cutter will perform a synchronized cutting cycle.
- 9. In the Gemini Control Panel (Printer parameters/Options), set the printer to "Demand Mode/Cutter".
- 10. Using the Gemini Control Panel, click the Formfeed button. The printer will feed a blank label forward, and then the label will be cut off by the cutter. The paper feed for the start of printing is now synchronized. An amount can be entered in Presentation Position in the Printer Mode Window to adjust the cut position.

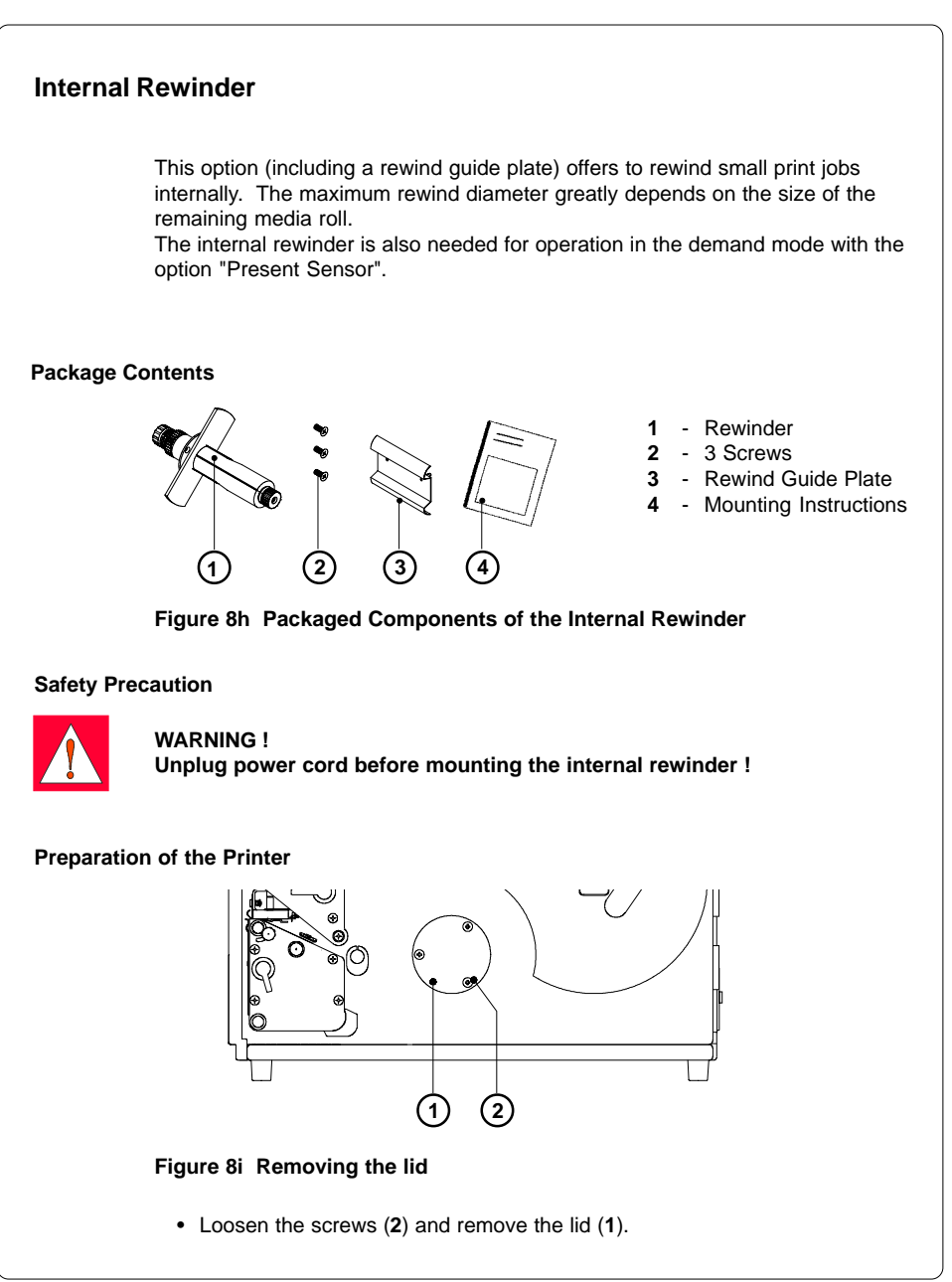

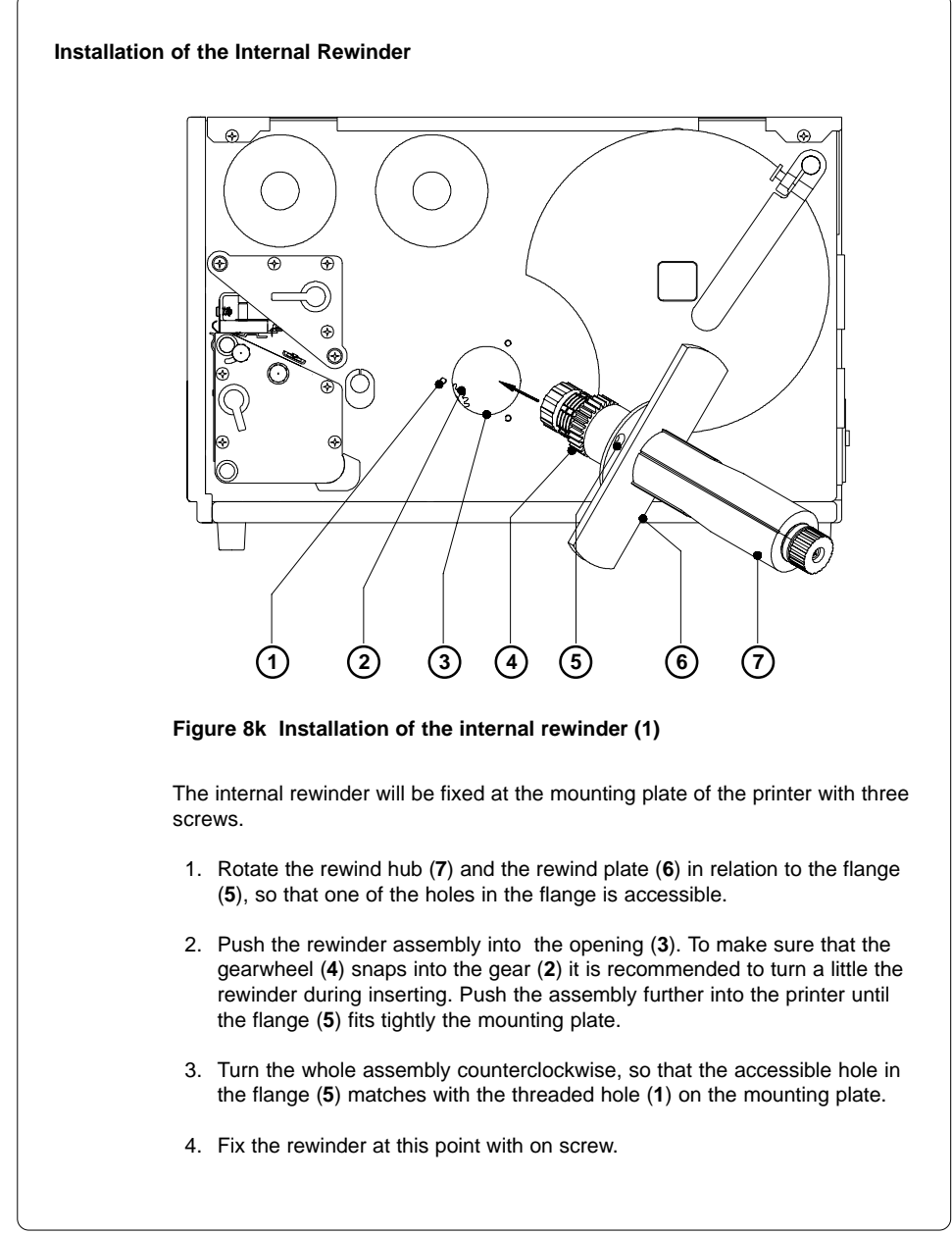

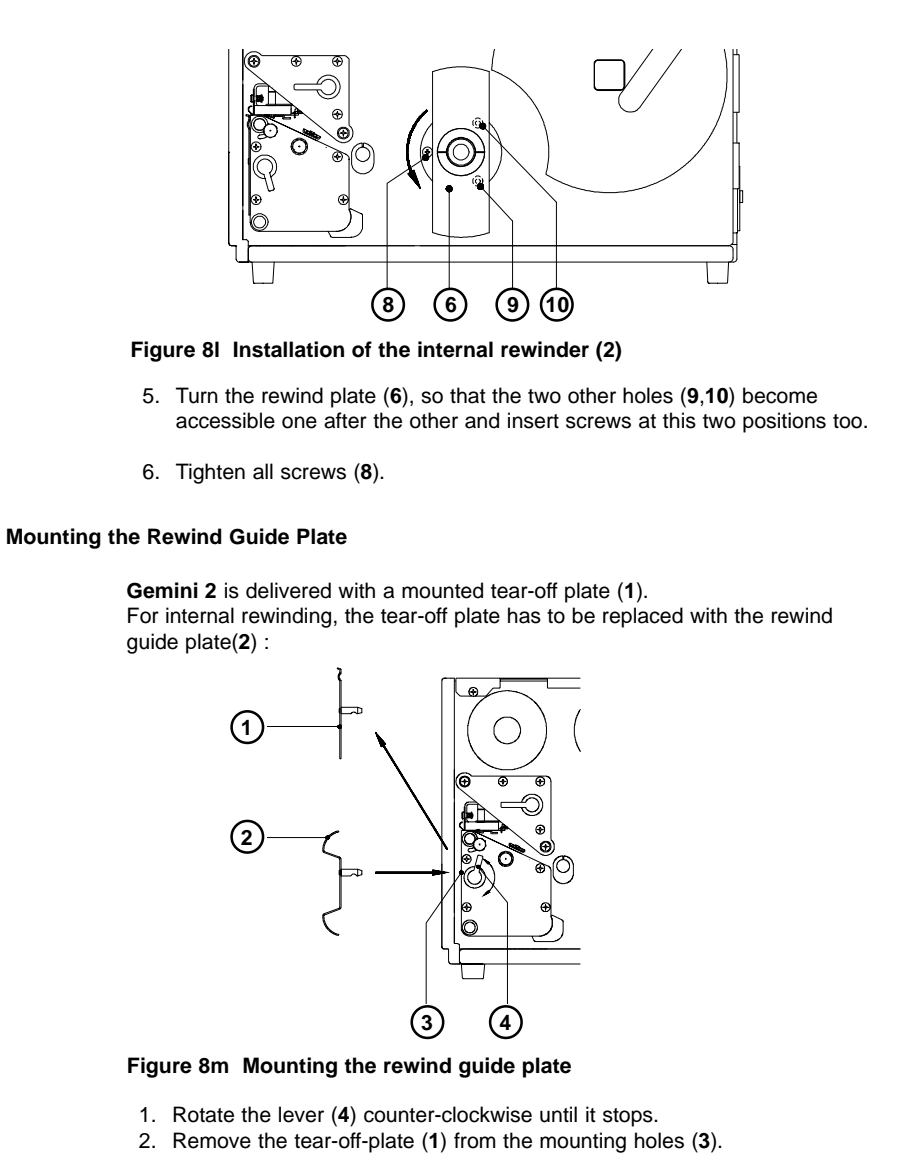

- 3. Slide the rewind guide plate (2) into the mounting holes (3).
- 4. Rotate the lever (4) clockwise until it stops.

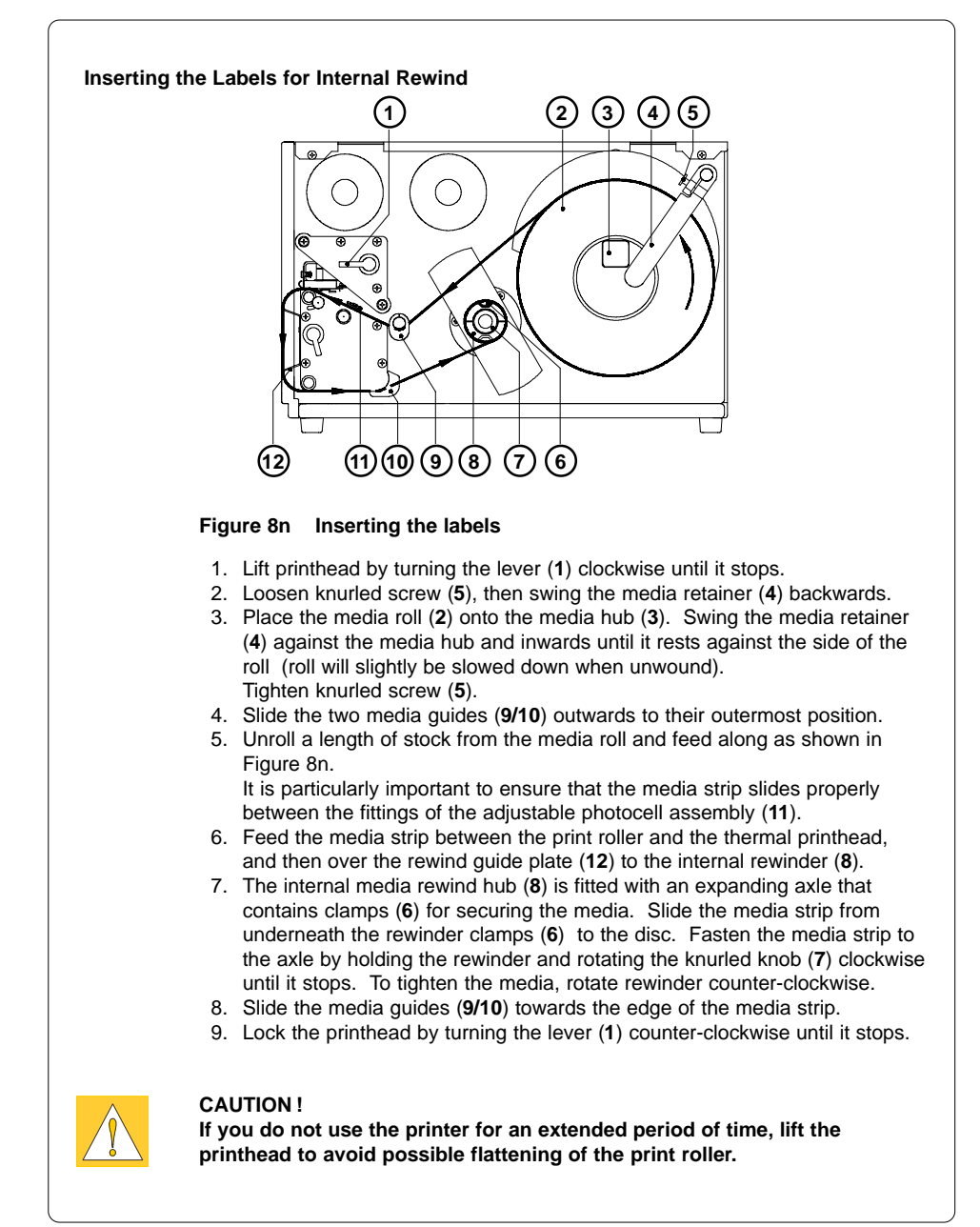

#### **Present Sensor**

100

. 100

The optional present sensor on the **Gemini 2** allows for on-demand label dispensing.

#### NOTICE !

## For operation in the demand mode the internal rewinder has to be installed additionally.

The present sensor (2) consists of two components, the dispense edge and the present sensor photocell (6). Control and power supply for the present sensor is provided via a peripheral connection to the **Gemini 2**. The present sensor is packaged separately from the printer.

#### NOTICE !

When editing or creating labels in demand mode, make sure the portion of label directly under the present sensor is 50% or less printed (black). Higher density print can cause the present sensor to perform incorrectly.

#### Mounting of the Present Sensor

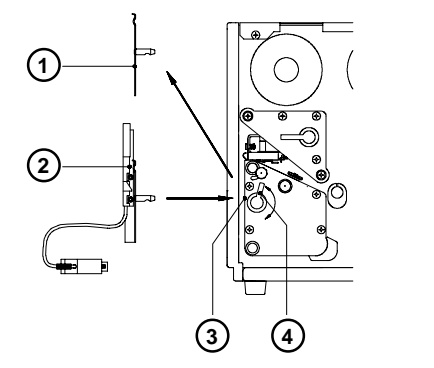

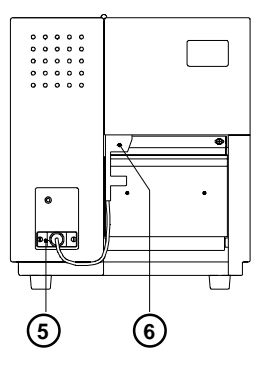

#### Figure 80 Mounting of the present sensor

The **Gemini 2** is delivered with a mounted the tear-off plate (4). When operating in peel-off mode, the tear-off plate has to be replaced with the present sensor (3) :

- 1. Rotate the lever (4) counter-clockwise until it stops.
- 2. Remove the tear-off plate (1) from the mounting holes (3).
- 3. Slide the present sensor (2) into the mounting holes (3).
- 4. Rotate the lever (4) clockwise until it stops.
- 5. Connect the present sensor cable (5) from the present sensor (6) to the 15-pin peripheral port on the front of the **Gemini 2**.

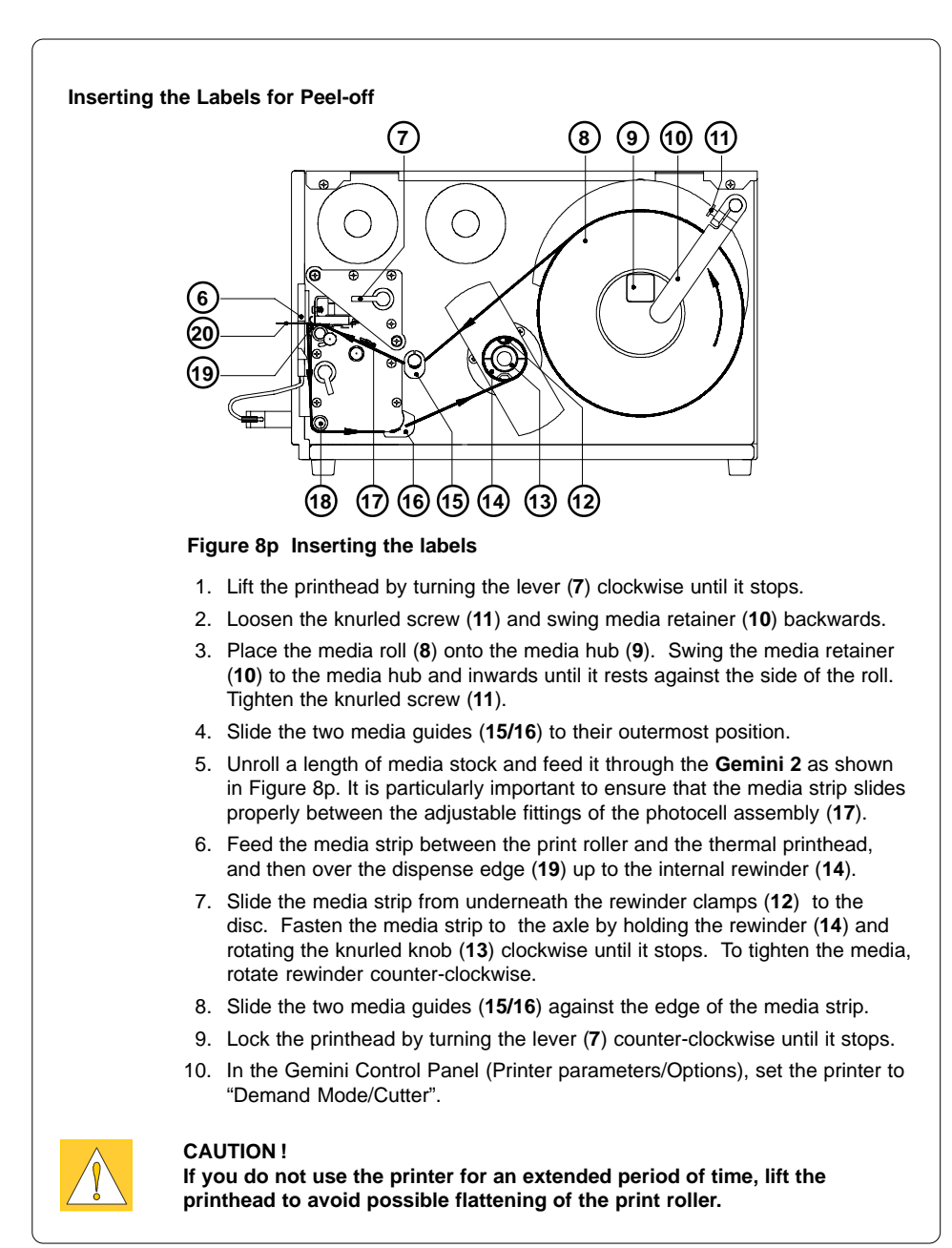

## 9 Installing and Using the Software

#### Introduction

The diskette(s) provided with the printer includes installation files to install the following:

- 1. Gemini 2 Windows Printer Driver The interface between the printer and your Windows application, which also provides the capability of printing barcodes using its special built-in fonts.
- Barcode Display Font Provides a general representation of a barcode on the screen to assist in field placement during label design (Not intended as an accurate representation)
- 3. Gemini 2 Control Panel Application Provides control of the printer and current print job.

Gemini 2 drivers are available for Windows 3.1X and Windows 95/98 as well as for Windows NT 4.0 and greater.

#### Installation information

Depending on the Windows version used, the Gemini 2 Printer software needs to be installed through

either : the setup program of the software package

or : via the Add Printer Wizard.

Detailled information regarding the installation of the Gemini 2 Printer software are to find in the "readme.txt" file of the applicable software package.

#### Updates

Updates for the Gemini 2 Printer software are available on the internet at :

#### http://www.tharo.com

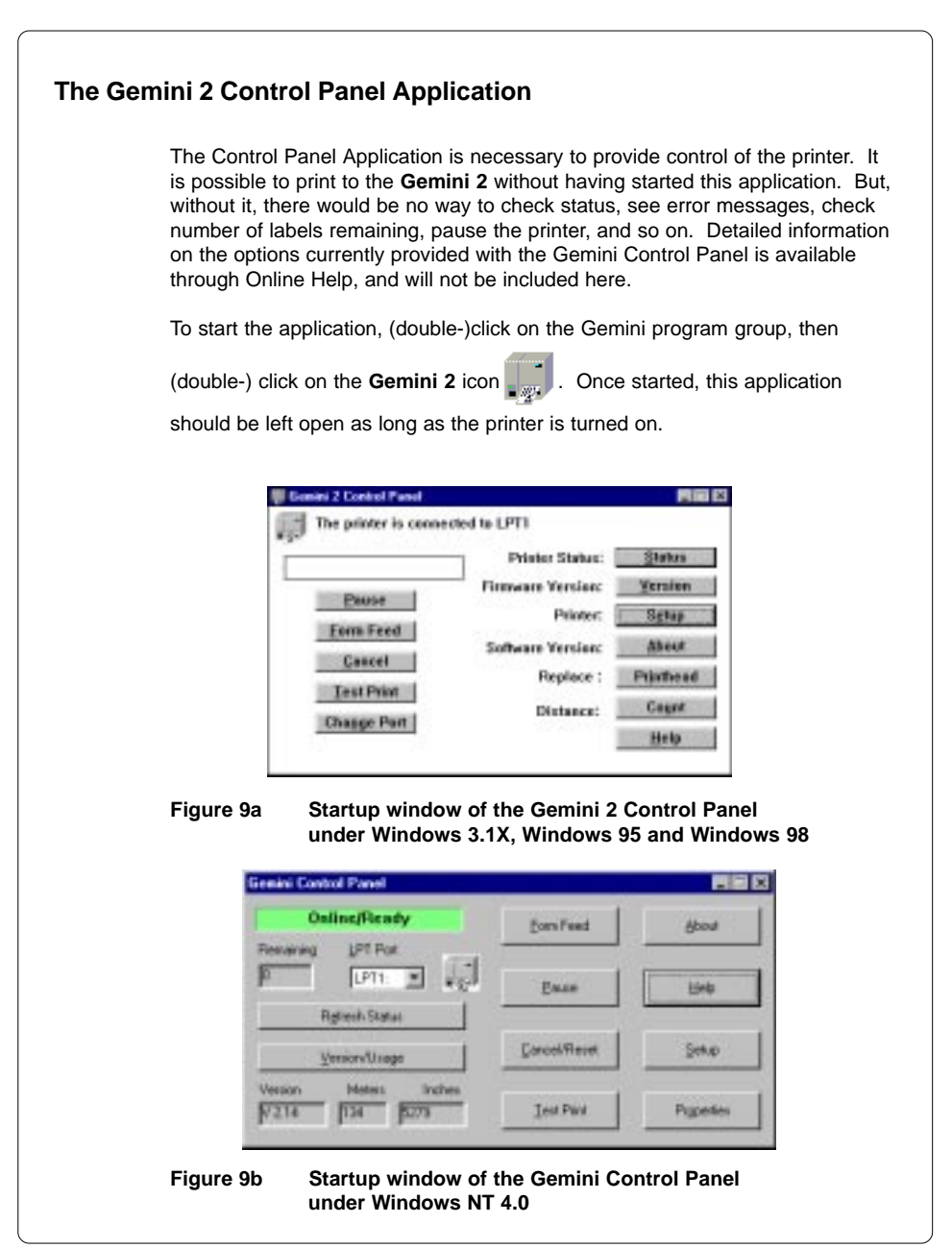

#### Gemini 2 Test Print

Firmware Version: V 2.14 Gemini Printer Driver Version: 3.0 Gemini Control Panel Version: 3.0 Windows Version: 3.11 The total printed length is : 0 m (0 Inch)

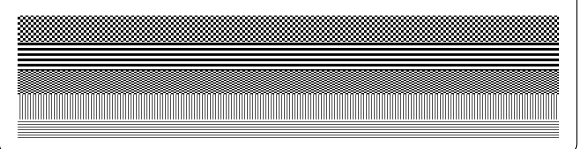

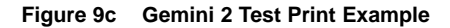

The test print on the **Gemini 2** Label Printer is available by clicking the 'Test Print' button in the Gemini 2 Control Panel Window (Figure 9a,b). The Test Print contains a test pattern and the following information:

#### Firmware Version:

The Gemini 2's current firmware version.

#### Gemini Printer Driver Version:

The current version of the Gemini 2 Windows Printer Driver.

#### **Gemini Control Panel Version:**

The current version of the Gemini 2 Control Panel software.

Windows Version: The version of Windows the Gemini 2 Control Panel software is running on.

#### Total Print Length:

The total length in inches and meters that the Gemini 2 Printer has printed.

#### **Printer Setup**

Printer Setup is performed on an as-needed basis. Generally, when any printer is installed, various options such as operating mode or paper size may need to be modified from the default setting. With the **Gemini 2**, in addition to the usual printer default values, barcode symbology selection should be made. The **Gemini 2** driver provides a long list of available sybologies in various ratios and multipliers. From this list, you must select those symbologies that should be made available to your Windows applications. Detailed information on the features and options currently available in Printer Setup is available through Online Help, and will not be included here.

Printer Setup can be reached in a variety of ways. This can take place from Windows Control Panel-Printers group, or from various application software in the Printer Setup function. In addition, the Gemini 2 Control Panel application provides the most convenient, direct access to Printer Setup.

#### Printer Setup Windows under Windows 3.1X, Windows 95 and Windows 98

| C Jack C gas                                                 |                                                                   | <u>0</u> K                    |
|--------------------------------------------------------------|-------------------------------------------------------------------|-------------------------------|
| Label Height: 60.0                                           | 1                                                                 | Gascel                        |
| Orientation                                                  | 1                                                                 | Abset                         |
| A F Pograit                                                  | Label Printing Mode:                                              | Opgierra                      |
| E Bip Fermat 180'                                            | Add or Delete Barcode Fant:                                       | Bansode                       |
| Capiers: 1                                                   |                                                                   | Help                          |
| Enter the Label Height, with<br>mm. The width of the label i | a maximum height of 12.08 incl<br>a act to the maximum of 4.1 inc | hes, or 305.0<br>hes ar 104 n |

3.1X /

| @ Bgtch Mode                                                                                                    |                                                                                                    |
|----------------------------------------------------------------------------------------------------|----------------------------------------------------------------------------------------------------|
| C Dgmond Mode/Cutter                                                                                                    |                                                                                                    |
| Presentation Positian: 5.0                                                                                                    | 204                                                                                                    |
| Media Castrol                                                                                                    | Cancel                                                                                                    |
| C Direct Thermal                                                                                                    | Announce of the second                                                                                                    |
| F Thermal-Transfer                                                                                                    |                                                                                                    |
| Heat Setting: 2 *                                                                                                    |                                                                                                    |
| Harris and I manhar Otherd                                                                                                    | 7                                                                                                    |
| Printer Spend: [75 millister (758ec]                                                                                                    | 1                                                                                                    |
| Label Offset: 0.0                                                                                                    |                                                                                                    |
| F See Through Senser                                                                                                    |                                                                                                    |
| C Reflective Senser                                                                                                    | 2.4.14                                                                                                    |
| igure 9e Printer Setup - Printer Windows 3.                                                                                                    | nter Mode Window<br>1X / Windows 95 and W                                                                                                    |
| igure 9e Printer Setup - Printer Windows 3.                                                                                                    | nter Mode Window<br>1X / Windows 95 and W                                                                                                    |
| igure 9e Printer Setup - Printer Setup - Printer Windows 3.                                                                                                    | nter Mode Window<br>1X / Windows 95 and W                                                                                                    |
| igure 9e Printer Setup - Printer Setup - Printer Windows 3.                                                                                                    | nter Mode Window<br>1X / Windows 95 and W                                                                                                    |
| igure 9e Printer Setup - Prin<br>under Windows 3.                                                                                                    | nter Mode Window<br>1X / Windows 95 and W                                                                                                    |
| igure 9e Printer Setup - Printer Setup - Printer Setup - Printer Windows 3.                                                                                                    | nter Mode Window<br>1X / Windows 95 and W                                                                                                    |
| igure 9e Printer Setup - Printer Setup - Printer Setup - Printer Windows 3.                                                                                                    | nter Mode Window<br>1X / Windows 95 and W                                                                                                    |
| a use the cather or to enable the printer's pre- igure 9e Printer Setup - Prin under Windows 3.  Add or Belde Baccole Ford Print percode interpretation Print percode interpretation Print percode interpretation Print Print | nter Mode Window<br>1X / Windows 95 and W                                                                                                    |
| A area the catter or to enable the printer's pre- igure 9e Printer Setup - Prin under Windows 3.  Add or Beldes Baccole Ford Print Barcole interpretation Particular Correction Level: POF 417 Bar Size: POF 417 Bar Size: POF 417 Bar Size: POF 417 Error Security Level: POF 417 Error Security Level: POF 417 Error Security Error Security Level: POF 417 Error Security Error Security Error Security Error Security Error Security Error Security Error Security Error Security Error Security Error Security Error Security Error Security Error Security Error Security Error Security Error Security Error Security  | Inter Mode Window<br>1X / Windows 95 and W<br>Cancel<br>Help<br>Histellyd Bercode Fonts:<br>CODE 128 B × 4                                                                                                    |
| a use the catter or to enable the printer's pre- igure 9e Printer Setup - Prin under Windows 3.  Add or Beldes Baccole Fort Print baccole interpretation Detablerix or OR Cell Size:  PDF417 Bay Size: PDF417 Bay Size: PDF417 Envor Security Level:  Available Barcole Forts:  CODABAR 2:1 × 1 CODABAR 2:1 × 2                                                                                                    | Inter Mode Window<br>1X / Windows 95 and W<br>Cancel<br>Help<br>Inter Mode Windows<br>1X / Windows 95 and W                                                                                                    |
| a use the catter or to enable the printer's pre- igure 9e Printer Setup - Prin under Windows 3.  Add or Debte Baccole Ford Print baccole interpretation Detablarix or OR Cell Size: PDF417 Bay Size: PDF417 Bay Size: PDF417 Bay Size: PDF417 Enor Security Level: Acaliable Barcole Fonts: CODADAR 2:1 × 1 CODADAR 2:1 × 1 CODADAR 2:1 × 2 CODADAR 2:1 × 4                                                                                                    | Inter Mode Window<br>1X / Windows 95 and W<br>(ancel<br>Holp<br>Installgd Bercode Fonts:<br>CODE 128 B × 4<br>CODE 29 31 × 3<br>1205 52 × 2<br>UFC A × 3                                                                                                    |
| a use the catter or to enable the printer's pre- ingure 9e Printer Setup - Prin under Windows 3.  Add of Delete Baccole Ford Print baccole interpretation Datablatrix or OR Cell Size: PDF 417 Bax Size: PDF 417 Enror Security Level: PDF 417 Enror Security Level: PDF 417 Enror  | Inter Mode Window<br>1X / Windows 95 and W<br>X / Windows 95 and W<br>Cancel<br>Holp<br>Holp |
| a use the catter or to enable the printer's pre- ingure 9e Printer Setup - Prin under Windows 3.  Add to Pelete Baccole Ford Print baccole interpretation Databletrix or OR Cell Size: PDF417 Baw Size: PDF417 Envo Security Level: PDF417 Envo Security Level: PDF417 Envo Security Envo                                                                                                    | Inter Mode Window<br>1X / Windows 95 and W<br>(acceled baroote Fonts:<br>CODE 128 B × 4<br>CODE 239 3-1 × 3<br>CODE 239 3-1 × 3<br>CODE 249 3-1 × 3<br>CODE 249 3-1 × 3<br>C                                                                                                    |
| a use the catter or to enable the printer's pre- ingure 9e Printer Setup - Prin under Windows 3.  Add to Belete Baccole Fort Print becode interpretation Postal or OR Cell Size: POstal 7 Envi Size: POstal 7 Envi Size: POstal 7 | Inter Mode Window<br>1X / Windows 95 and W<br>(ancel<br>Help<br>Installed Barcode Fonts:<br>CODE 128 B × 4<br>CODE 128 B × 4<br>CODE 128 B × 4<br>CODE 128 S × 2<br>UFC A × 3                                                                                                    |
| a use the catter or to enable the printer's pre- ingure 9e Printer Setup - Prin under Windows 3.  Add to Belde Baccole Fort Print becode interpretation Postableoix or OR Cell Size: POF 417 Error Security Level: POF 417 Error Security Level: POF  | Inter Mode Window<br>1X / Windows 95 and W<br>(anotion of the second content of the second content of the second c                                                                                                    |
| a use the catter or to enable the printer's pre- ingure 9e Printer Setup - Prin under Windows 3.  Add to Belde Baccole Fort Print becode interpretation Postableoix or OR Cell Size: Otableoix or OR Cell Size: POF 417 Error Secontly Level: POF 417 Error Secontly Level: POF 417 | Inter Mode Window<br>1X / Windows 95 and W<br>(anotion of the second content of the second content of the second c                                                                                                    |

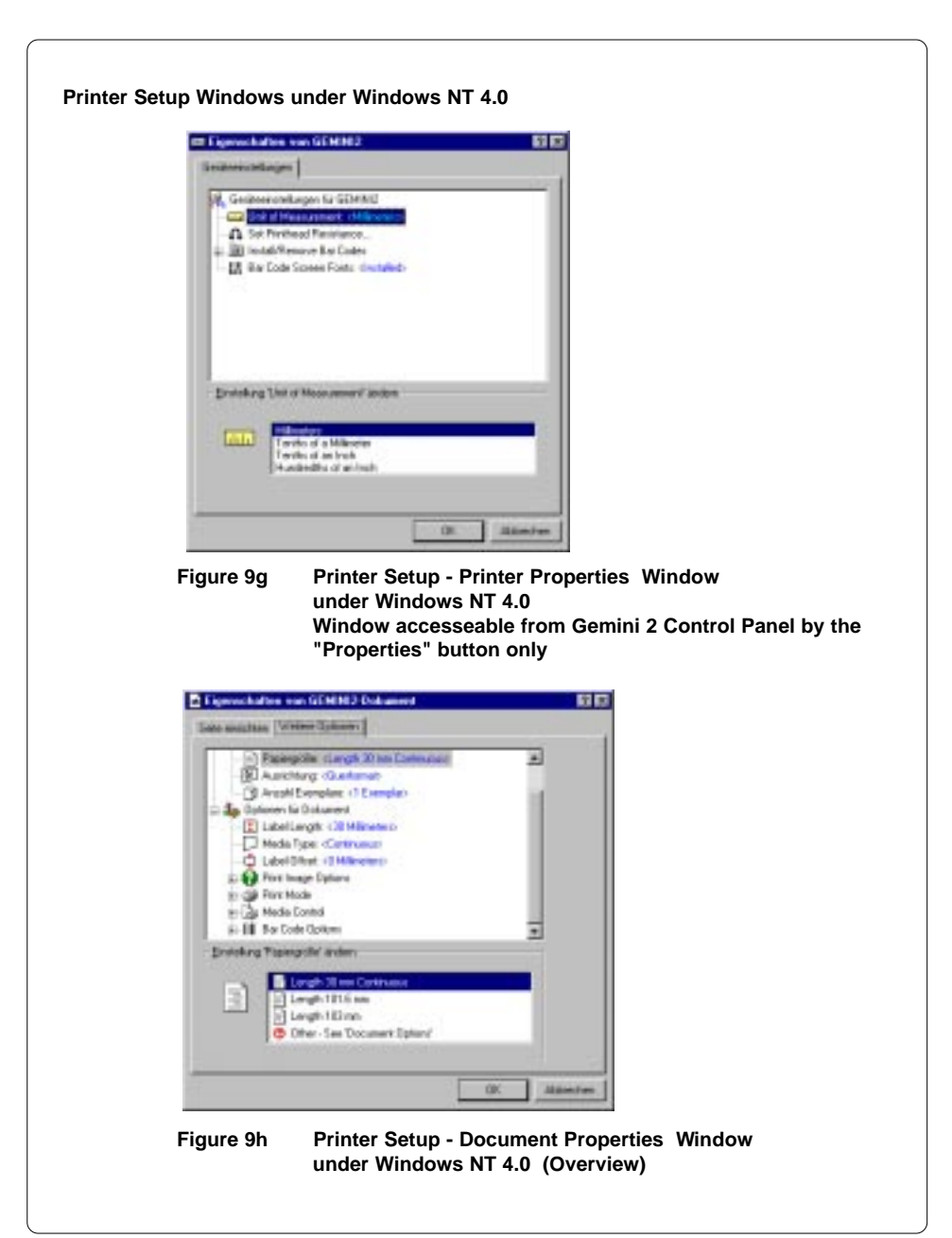

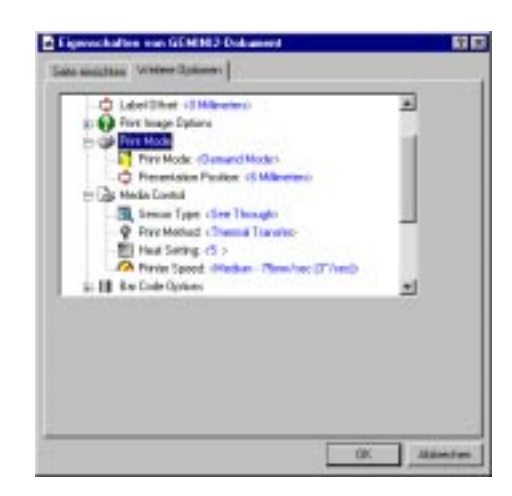

Figure 9i Printer Setup - Document Properties Window under Windows NT 4.0 Section "Print Mode and Media Control "

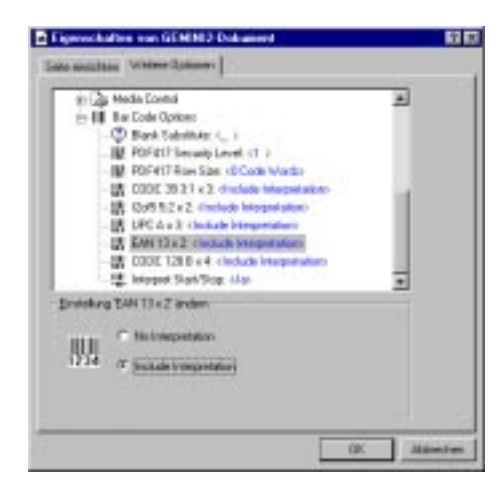

Figure 9k Printer Setup - Document Properties Window under Windows NT 4.0 Section "Bar Code Options"

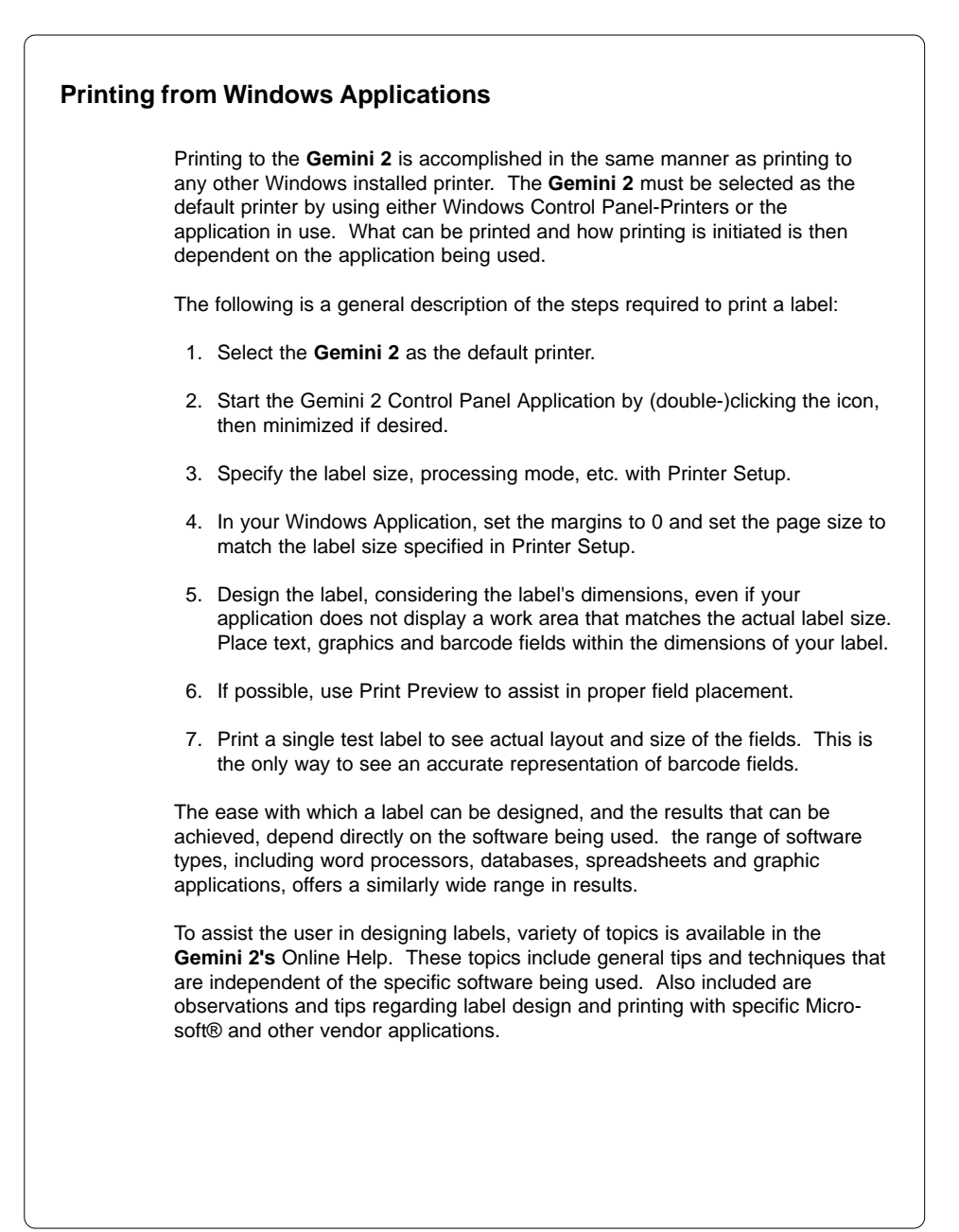

## 10 Error Messages

If an error occurs while operating the **Gemini 2**, a message box is displayed on the screen and the printer is paused. After solving the problem, the print job is continued by clicking OK in the error message window. If the problem is corrected, the print job will continue. However, if the problem still exists, the message box will reappear.

Additionally, an error is indicated by a **rapid blinking** LED on the printer's front panel. A **Slow blinking** LED indicates the printer is paused.

The following table contains a reference of error messages, possible causes and solutions to the problems.

| Error message                      | Possible cause                                                                                                    | Solution                                                                                                    |
|------------------------------------|----------------------------------------------------------------------------------------------------|----------------------------------------------------------------------------------------------------|
| The printer is                     | Label material has run out.                                                                                                    | Insert new supply roll, click OK.                                                                                                    |
| out of label<br>stock              | Label is not inserted properly in the label sensor photo cell.                                                                                                    | Check paper edge, then click OK.                                                                                                    |
| The printer is                     | Ribbon has run out.                                                                                                    | Insert a new ribbon.                                                                                                    |
| out<br>of ribbon                   | Printer is loaded with thermal<br>labels for direct thermal mode, and<br>no ribbon is loaded, but the<br>software is set for transfer printing.                              | Cancel print job. Correct software<br>for direct thermal mode. Start a<br>new print job.                                                                                            |
| Can not find<br>gap                | On the label material, several labels are missing.                                                                                                    | Click the Formfeed button in<br>Gemini 2 Control Panel until the<br>next label on the material is<br>accepted by the printer.                                                       |
|                                    | The label format size specified in the software is different from the actual label size.                                                                                     | Cancel print job, change label<br>format setting in the software and<br>startnew print job.                                                                                         |
|                                    | Continous (endless) media is<br>loaded, but the software is not set<br>for continous media.                                                                                  | Cancel print job. Correct the<br>media type to continous (endless)<br>in the software.<br>Start a new print job.                                                                    |
| The printer<br>cutter is<br>jammed | Refers to the optional cutter.<br>The cutter is unable to cut the<br>labels and stays in an undefined<br>position                                                            | Switch printer off an on again.<br>Start a new print job. If error<br>recurs, use a thinner label<br>material.                                                                      |
| The printhead is overheated        | The printer has sensed an<br>overheating condition in the<br>printhead, and has not been able<br>to compensate successfully by<br>decreasing the heat setting<br>internally. | The printer will wait until the<br>printhead has cooled sufficiently,<br>then it will automatically resume<br>printing. After clicking OK, no<br>other operator action is required. |

#### Table Error messages

## 11 Maintenance / Cleaning

The **Gemini 2** is designed with a minimum of maintenance requirements. The most important concern is the regular cleaning of the thermal printhead. This will guarantee a consistent quality print image. It will also help to avoid premature wear of the printhead. Otherwise, maintenance is limited to an occasional general cleaning.

Adjustments ar needed only on an occasional basis. In general, the printer will not vary its performance. Adjustments may be necessary by a change in media (see chapter 7). If a very narrow or thick media will be used, adjustment of the printhead support may be needed. If a different type or width of ribbon is loaded, adjustment of the transfer ribbon feed may be needed to maintain wrinkle-free operation.

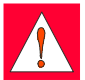

#### WARNING !

Before beginning any maintenance, turn off the power and disconnect the power cord!

#### **General Cleaning**

Remove particles of dust and paper that have accumulated inside the printer with a soft brush.

Wipe the cover with a standard non-abrasive cleaner as needed.

Accumulations of dirt on media rollers and guides can impair the smooth movement of media. After removing media, remove deposits with isopropyl alcohol and a soft cloth.

#### **Cleaning the Media Feed Roller**

Accumulations of dirt on the roller can lead to impaired material transport.

Clean the roller as follows:

- 1. Open the printhead.
- 2. Remove labels and ribbon from the printer.
- 3. Remove all deposits with isopropyl alcohol and a soft cloth.

#### **Cleaning the Thermal Printhead**

During printing, the printhead will accumulate dirt such as paper dust or particles of ink or back coating from the ribbon. This accumulation can cause a deterioration of the print quality. To correct or avoid this problem, the prinhead should be cleaned at regular intervals.

Frequency of cleaning:

Direct Thermal printing: - at every label roll change

Thermal Transfer printing: - at every ribbon change

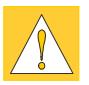

#### CAUTION !

Do not use sharp objects for cleaning the printhead. Do not touch the protective layer of the printhead with your hands.

To clean the printhead:

- 1. Turn the printer power off, and disconnect the power cord.
- 2. Raise the printhead as far as possible.
- 3. Remove the labels and the ribbon from the printer.
- 4. Clean the surface of the printhead with a cleaning pen, or use a cotton swab dipped in isopropyl alcohol.
- 5. Let the printhead dry approximately 2-3 minutes before powering on and restarting the printer.

## 12 Printhead Horizontal Alignment

For optimum print quality, the line of the heating elements on the printhead must be parallel and aligned correctly to the print roller. This alignment has already been performed in the factory. Nevertheless, it may become necessary to adjust it.

A misaligned printhead causes a poor print quality which appears as described below :

- the print image looks generally light, spotted, and irregular; or

- the print image appears uneven from one side to the other.

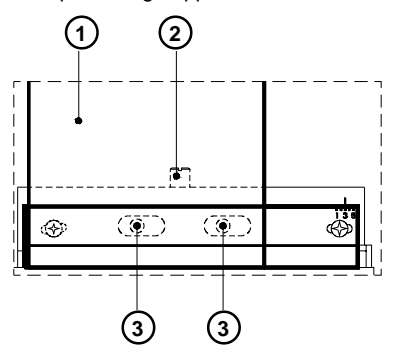

Figure 12 Printhead horizontal alignment

Adjust the printhead as follows :

- 1. You may leave the transfer ribbon (1) inside the printer, and simply poke through it with your tools.
- 2. Loosen thelocking screw (2) on the printhead by half a turn. This will allow for the required horizontal adjustment of the printhead.
- 3. By turning the two screws underneath (3) you may shift the printhead as follows :
- The overall distance for adjusting is .1 in or 2.5 mm.
- By turning the screws clockwise, the printhead will be shifted backwards. (about .02 in or .5mm per turn)
- Adjust in small steps ! (quarter turns only)
- First, turn both screws constantly until at least one side of the print image is optimum.

Following, adjust the screw which is located at the side of the label where the quality is still poor.

- 4. Note, that the printhead must be opened after every single adjustment step to make the change effective.
- 5. Tighten the locking screw (2).
- 6. Perform a test print, for instance a wide black line over the whole width of the label, and review the results.
- 7. Repeat steps 2 to 6 as necessary to complete the adjustment.

## 13 Troubleshooting

The following information covers common printer problems and possible solutions. Additional troubleshooting information on both hardware and software related problems is available in Gemini 2's Online Help.

**Poor print quality** - smears or voids appear within the printed image.

The printhead is dirty. Clean the printhead (Page 48)

The ribbon is creasing. Adjust the transfer ribbon feed (Page 23)

**Poor print density** - the image is too light or too dark.

The heat setting is too high or too low. Adjust the heat setting with Printer Setup.

The wrong ribbon/paper combination is being used. Check with your Dealer for recommendations on media.

The resistance value has not been adjusted for the printhead currently installed. Check the value preceding the ohm ( $\Omega$ ) sign on the printhead and enter it under Windows 3.1X/ Windows 95/ Windows 98 in the Gemini Control Panel, Replace Printhead function or under Windows NT 4.0 in the Gemini Control Panel, Printer Properties, Set Printhead Resistance function.

Print density is uneven - the image is light on one side of the label.

The printhead is adjusted for a narrow label. Readjust the printhead support (Page 22).

The printhead is out of alignment. Adjust the printhead (Page 49)

#### Printer form feeds more than one label at a time

Media is loaded incorrectly. Make sure media is beneath the arm of the photocell assembly.

Label edge sensor photocell needs adjusting or is malfunctioning. Call for Service.

#### Printer will not turn on

Voltage of the printer and power supply do not match. Check that the printer is configured for the correct power supply.

Fuse is blown. Remove the fuse holder from the power supply module and inspect or replace the fuses as needed.

#### Index

#### A

Accessory lock / release lever 15 Adjustment of the label edge sensor 21 Adjustment of the printhead support 22 Adjustment of the transfer ribbon feed 23

Adjustments concerning the labels 21ff. Agency compliance and approvals 7

#### В

Bar code 8,38,42,44f. Barcode Display Font 38 Blinking LED 46

#### С

Cardboard roll 20 Centronics-Interface 16f. Cleaning 47f. Cleaning, general 47 Cleaning the media feed roller 47 Cleaning the thermal printhead 48 Conformity Declaration 54 Connecting the printer 17 Connection to a computer 17 Connection to power supply 17 Copyright 3 Cover 12 Cutter 31,42,46 Cutter assembly (option) 10,30f.

#### D

Delivery contents 11 Demand Mode 31,36f.,42 Dimensions 9 Dispense edge 36

#### Е

EC-Conformity Declaration 54 Error messages 46 External Rewinder (Option) 10,25ff.

#### F

Firmware-Version 39f. Fonts 8 Form Feed 38f. Fuse holder 16f.,27 Fuses 17,27,51

#### G

Gemini 2 Control Panel 6,38ff. Graphics 8

#### н

Heat Setting 42,44

#### I

Inserting labels 18f.,35,37 Installing the software 38 Interface 8,17 Internal rewinder 6,10,14,32ff.

#### L

Label edge sensor 9,15,21 Label material 9 Label sensor adjustment knob 15,21 LED (Power) 12,17,46 Loading labels 18f.,35,37 Loading transfer ribbon 20

#### Μ

Maintenance 47f. Media 9 Media feed roller 15 Media hub 13f.,18 Media retainer 13f. Memory 9

#### ο

Operating voltage 9,17,27,51 Options 10,25ff. Orientation 41,43 Original packaging 11

#### Ρ

Pause 39 Peripheral port 12 Power supply connector 16f. Power supply voltage 17 Power switch 16 Presentation position 42,44 Present sensor (option) 6,10,36f. Printer component location 12ff. Printer driver 38 Printer setup 41ff. Printer speed 8,42,44 Printhead 8.48ff. Printhead adjustment 49f. Printhead lever 15 Printhead support 22.51 Printing from Windows applications 45 Print guality 47ff.

#### R

Reflective sensor 42 Resistance value printhead 51 Rewind assist roller 15 Rewinder, internal 6,14,18,32ff. Rewind guide plate (option) 10,32,34 Ribbon shield 12,15,23 Ribbon supply hub 13f.,20 Ribbon take up hub 13f.,20 Ribbon wrinkling 23

#### S

Safety regulations 11,26,30 See trough sensor 42,44 Sensors 9 Status indication 8

#### Т

Tear-off plate 12,15,25,30,34,36 Technical Specifications 8f. Test print 40 Thermal printhead 15 Transfer ribbon 9

#### V Voltage selector 16f.,27

W Weight 9

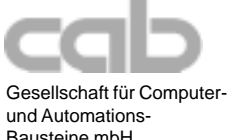

und Automations-Bausteine mbH Haid-und-Neu-Straße 7 D-76131 Karlsruhe

#### **EC-Conformity Declaration**

Herewith we declare that the following described machine, from the design and style and as we sell it, comply with the relevant EC Safety and Health Requirements. This declaration will lose the validity if there are any changes of the machine or the purpose without our consent.

#### Description: Transfer Printer

Type: Gemini 2

Applied EC-Regulations and Norms

#### - EC-Machinery Directive

- Safety of machines
- EC-Low-Voltage Directive
- Safety of Equipment in Information Technology including electric Office Equipment
- EC Electromagnetic Compatibility Directive
- Limits for electromagnetic interferences of equipment in information technology
- Immunity from noise or disturbance commercial area as well small enterprises

Signature for the producer

cab Produkttechnik Sömmerda Gesellschaft für Computerund Automationsbausteine mbH 99610 Sömmerda Germany

Sömmerda, 10.09.96

Gerein as ß

Erwin Fascher Managing Director

89/392/EEC, Appendix IIA

EN 292 T1 u.T2:1991-11

#### 73/23/EEC

EN60950:1992+A1:1993 EN 60950/A2:1993

#### 89/336/EEC

EN 55022:1995-05

EN 50082-1:1992-12